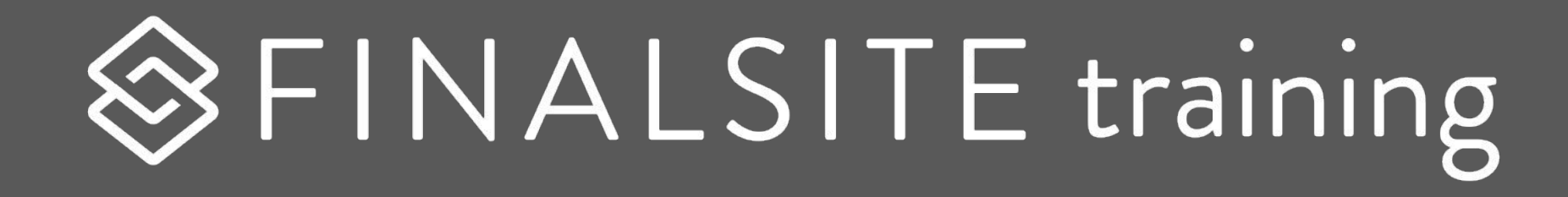

## **People and Modules**

A look at people management and other common modules

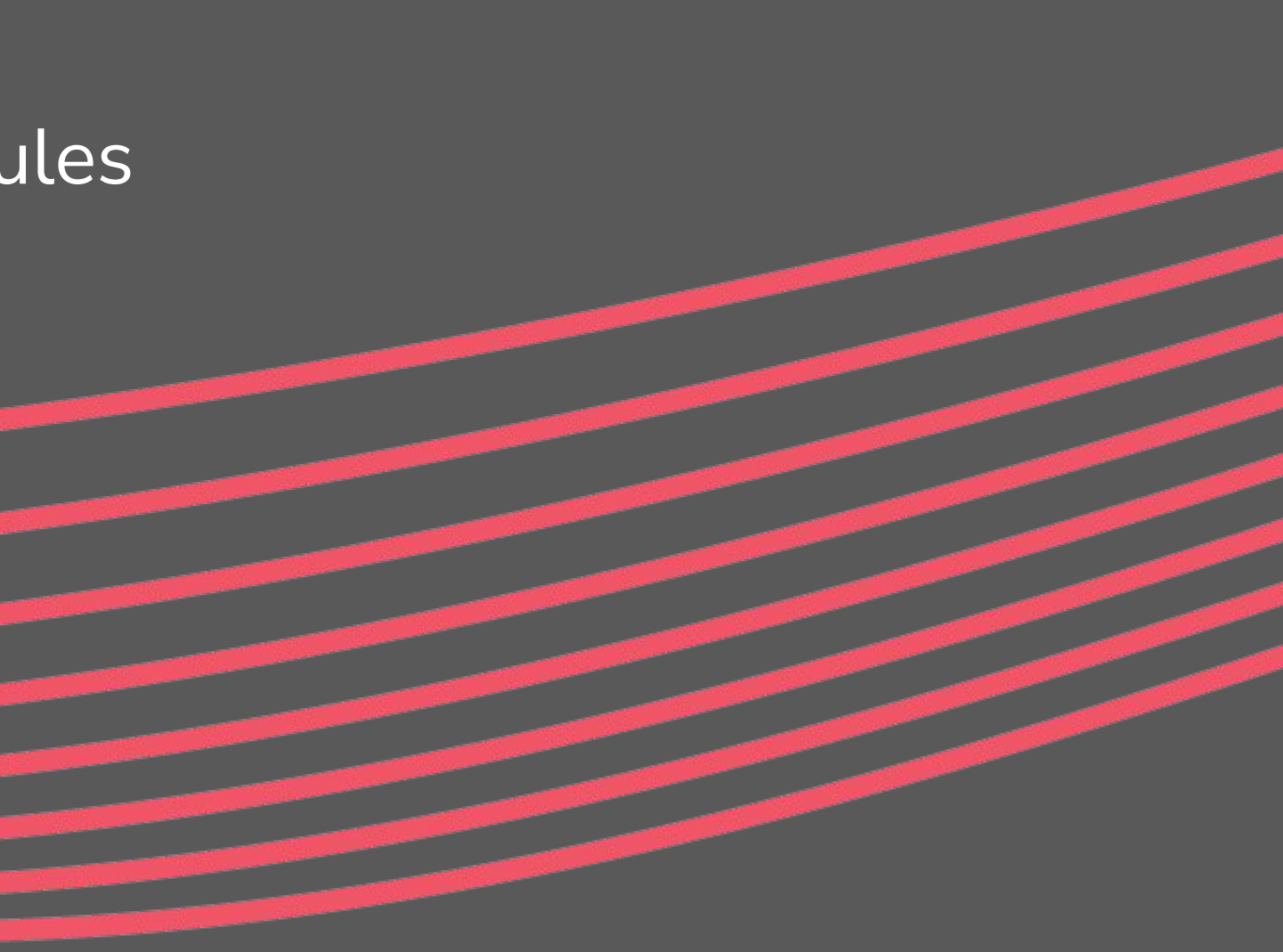

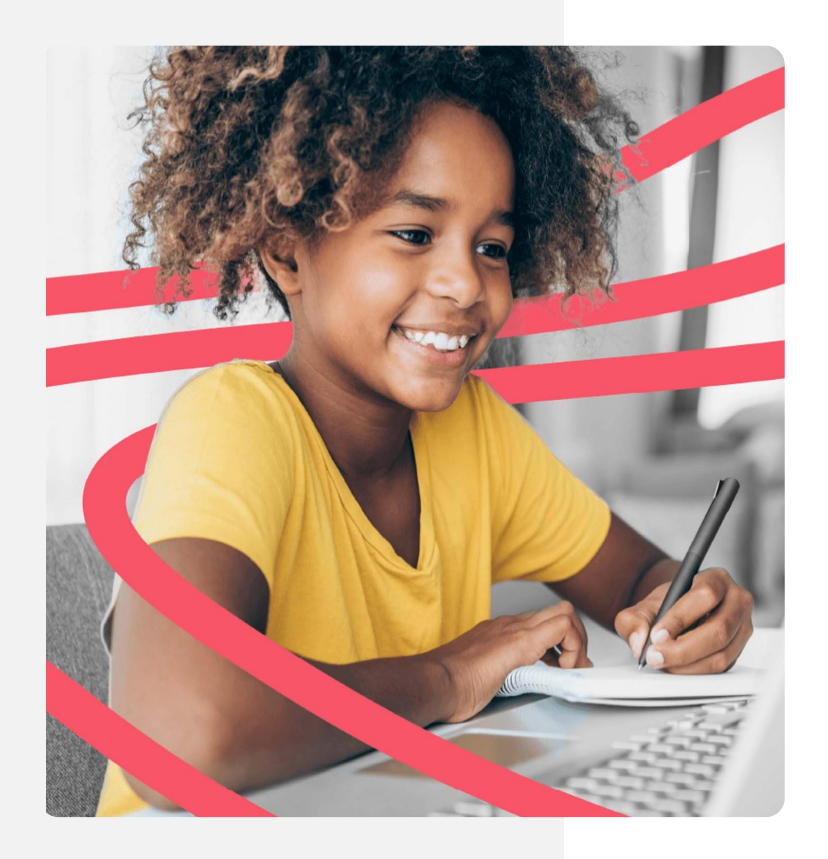

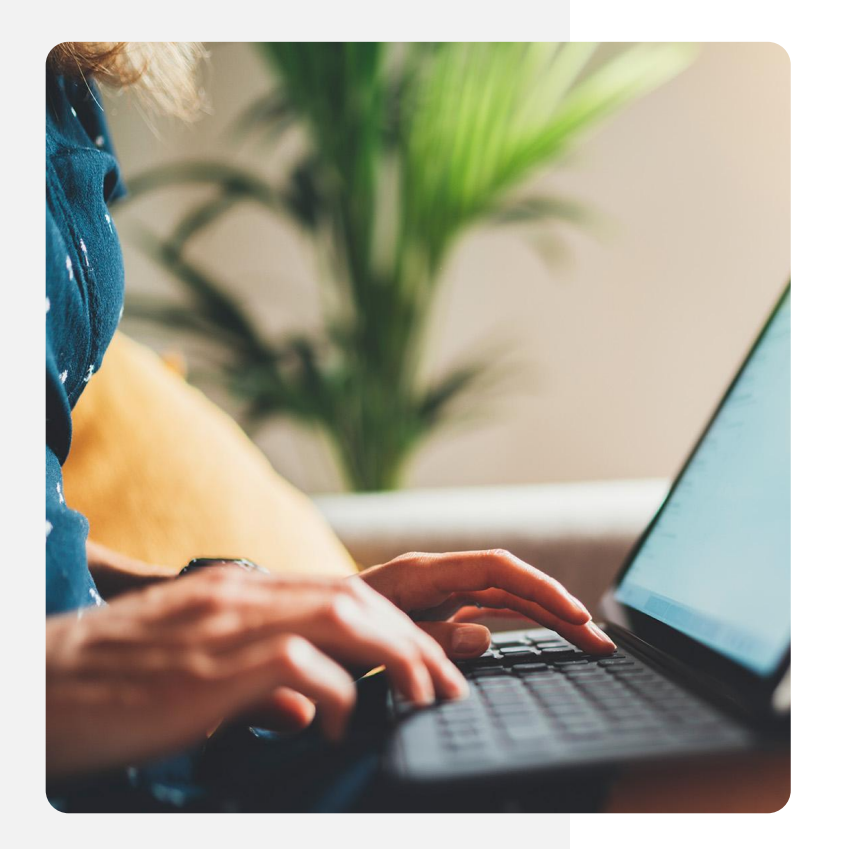

Agenda: Choose your own adventure

- **01** <u>Constituent Manager</u>
- **O2** Group Manager
- **03** Create directories
- **04** Admin Users
- **05** Page Pops
- 06 Forms
- **07** Feeds
- **O8** <u>Messages</u>

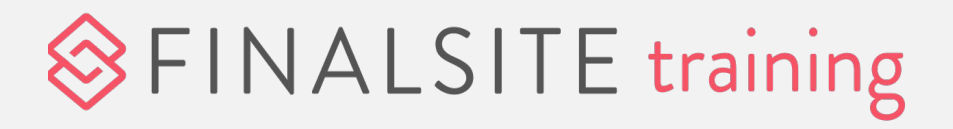

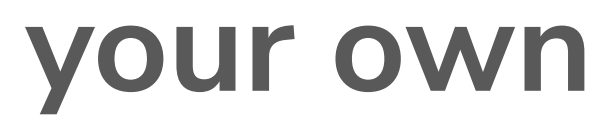

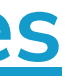

## Homework review

What successes or challenges did you find when working with the following:

- Creating calendars in Calendar Manager?
- Building calendar pages?
- Creating boards and/or posts in Posts?
- Building news pages?
- Building the default board post page?

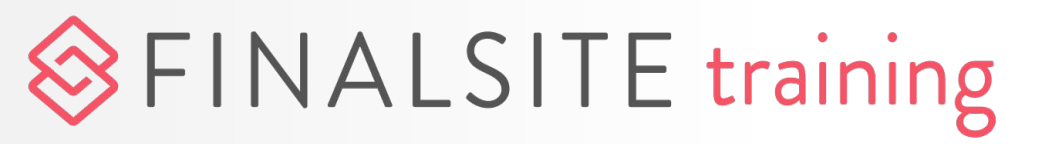

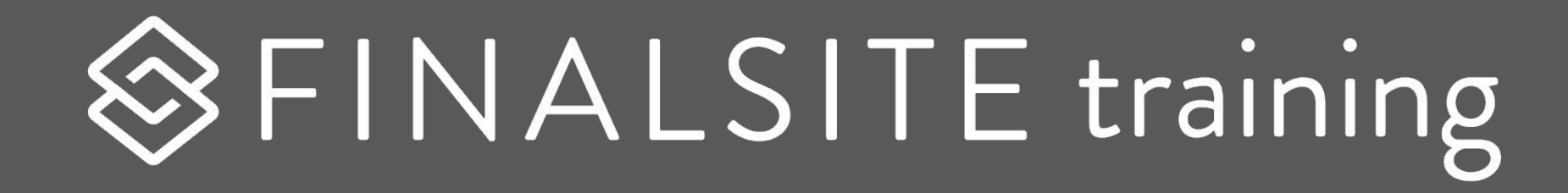

## Constituent Manager

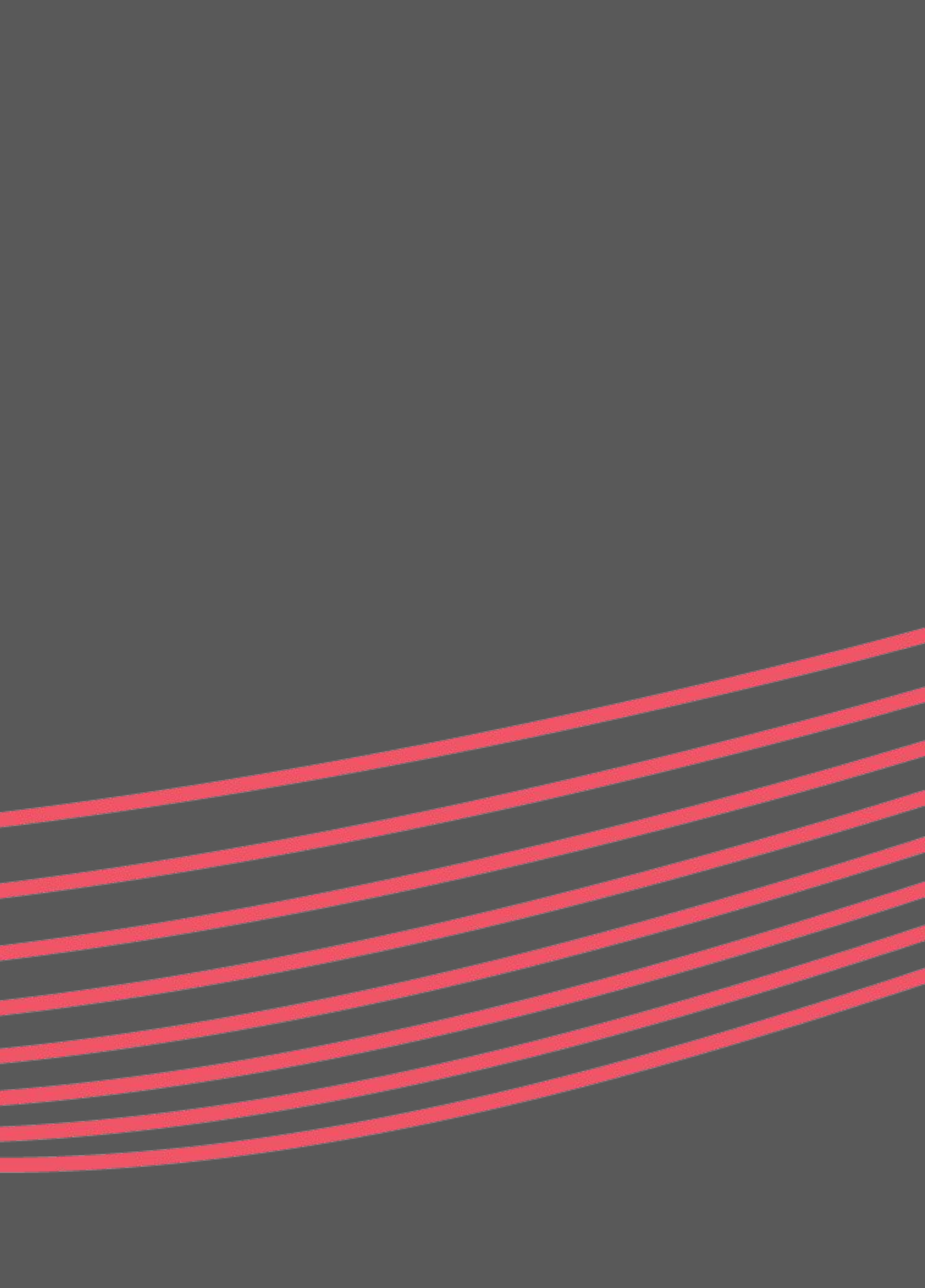

# Who are the people in your neighborhood?

Your website is all about people.

- People who build your site
- People who visit your site
- People in your community

How do you empower people to accomplish their goals on your site?

Constituent Manager

## 

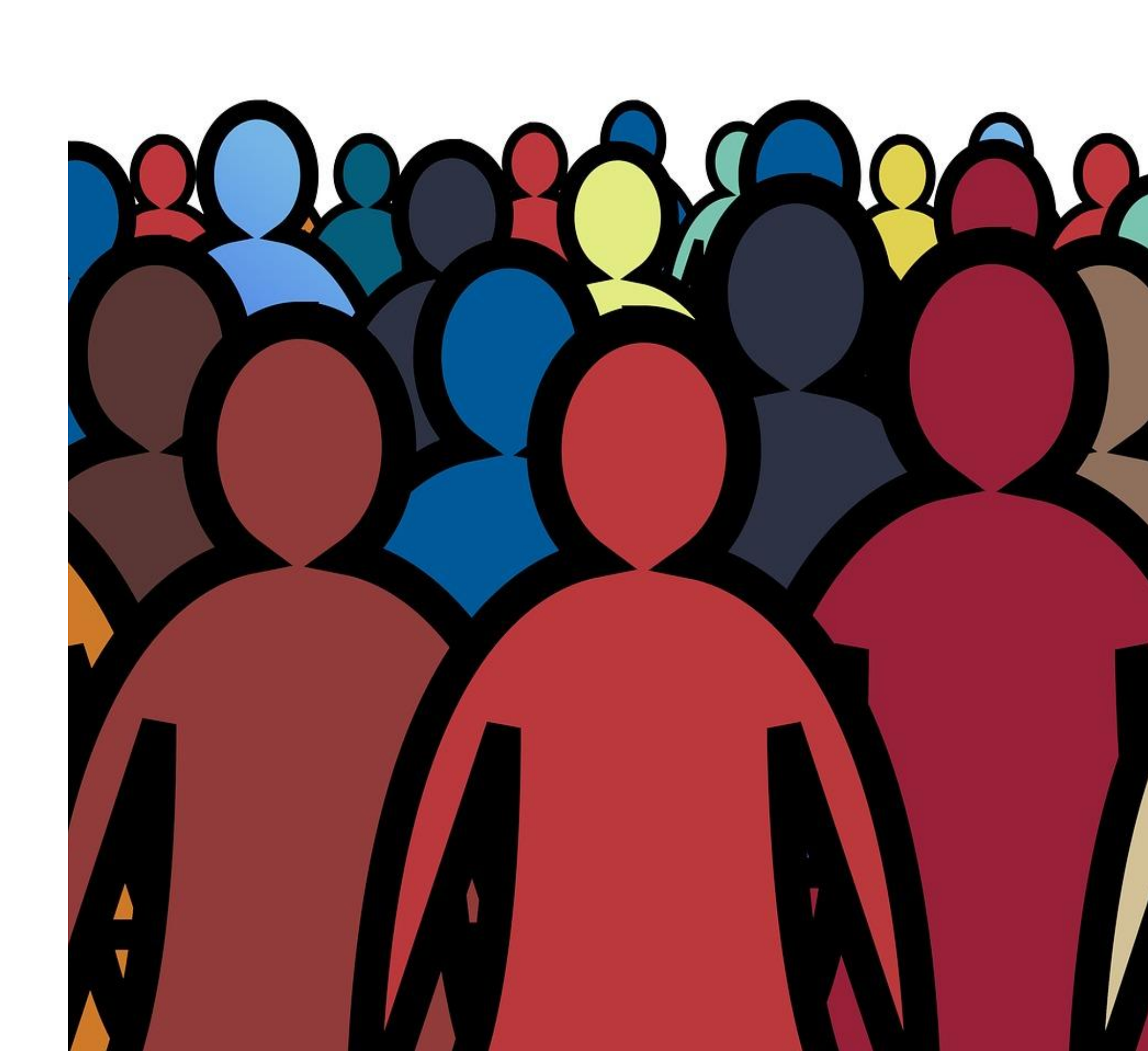

## Everyone has a role

- A **role** is a "bucket" you put constituents in to define their relationship with your organization.
- **Constituents** may be anyone with a relationship to your organization, such as:
  - Faculty & staff
  - o Parents
  - o Students
  - Board members
- Constituents may have more than one role.
- Groups help you make meaningful subdivisions, regardless of a person's role.

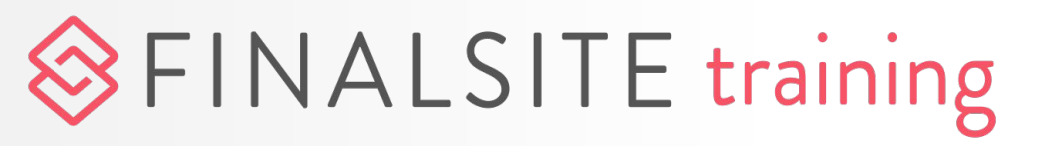

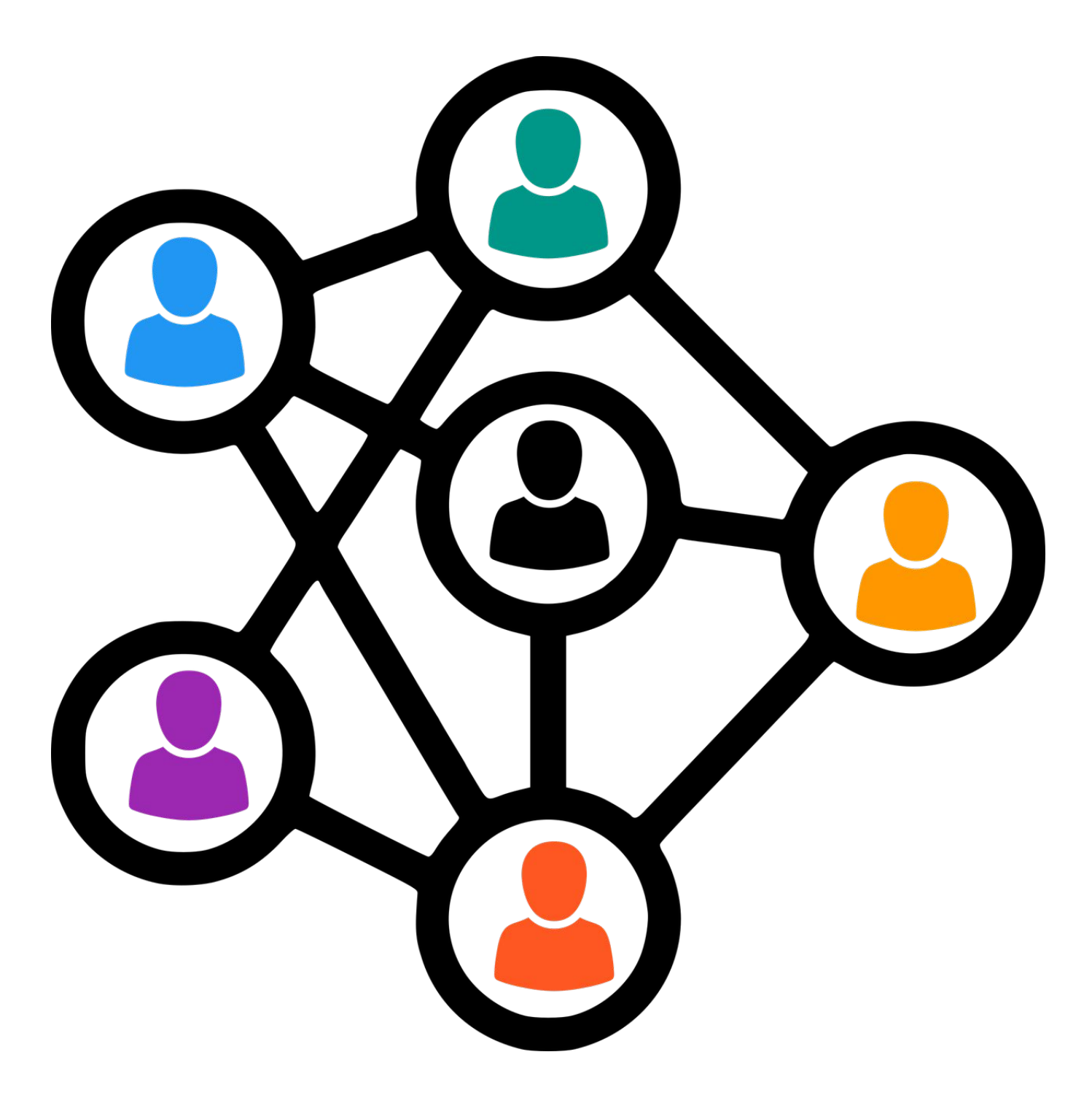

## Different types of accounts

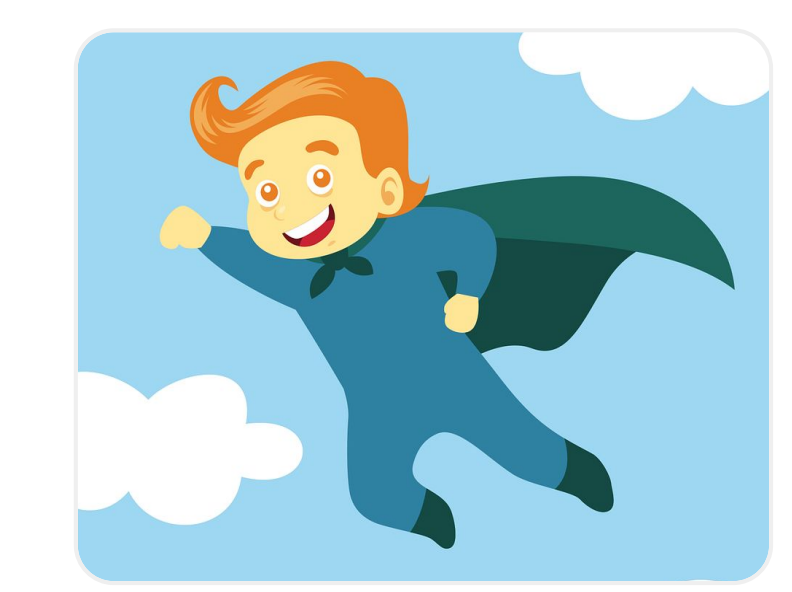

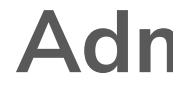

Admin users have an account to log into Composer. (This is you.)

Public users create their own accounts, e.g. to manage subscriptions.

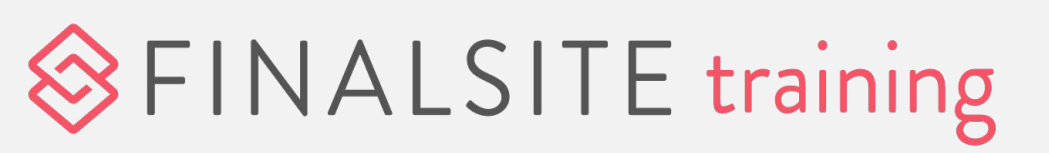

#### **Admin Users**

#### **Portal Users**

You give these people an account to log into the front end of your site.

#### **Public Users**

## Bring in your people

## **1.** Add them individually

This works best if you only have a few new people to add.

## 2. Integrate with your SIS

Once the sync is set up, you'll only manage people data in the SIS.

## **3.** Upload a datasheet

Send the completed <u>datasheet(s)</u> to Support, or upload them yourself.

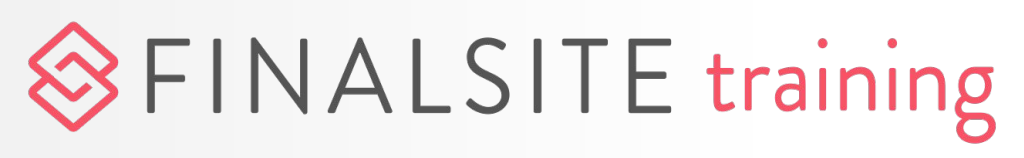

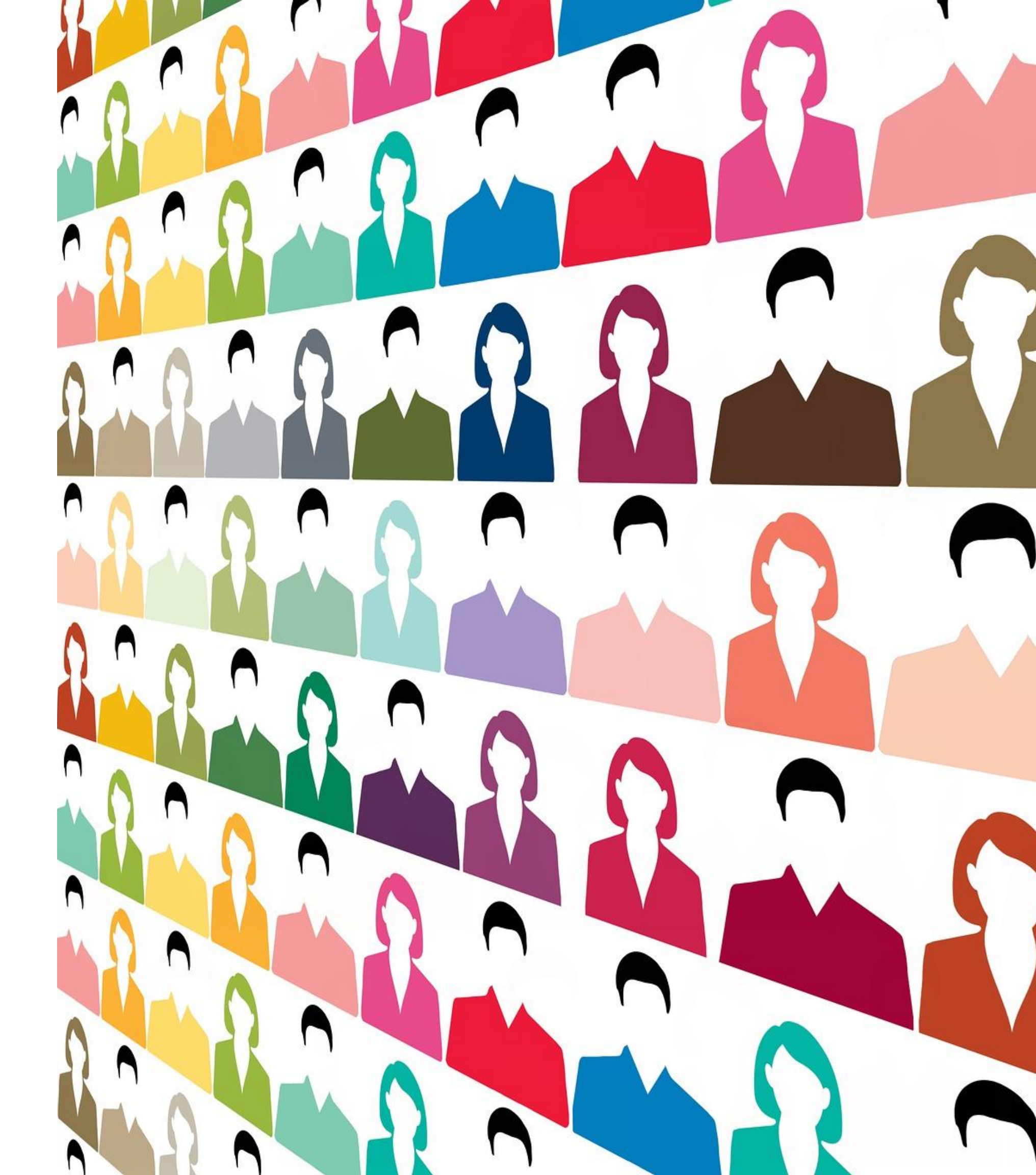

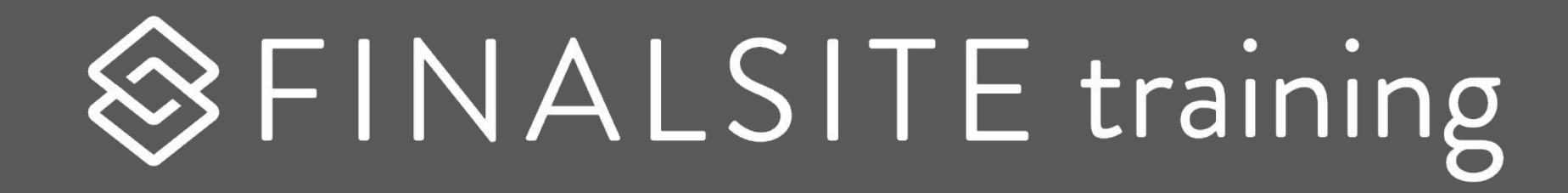

## Group Manager

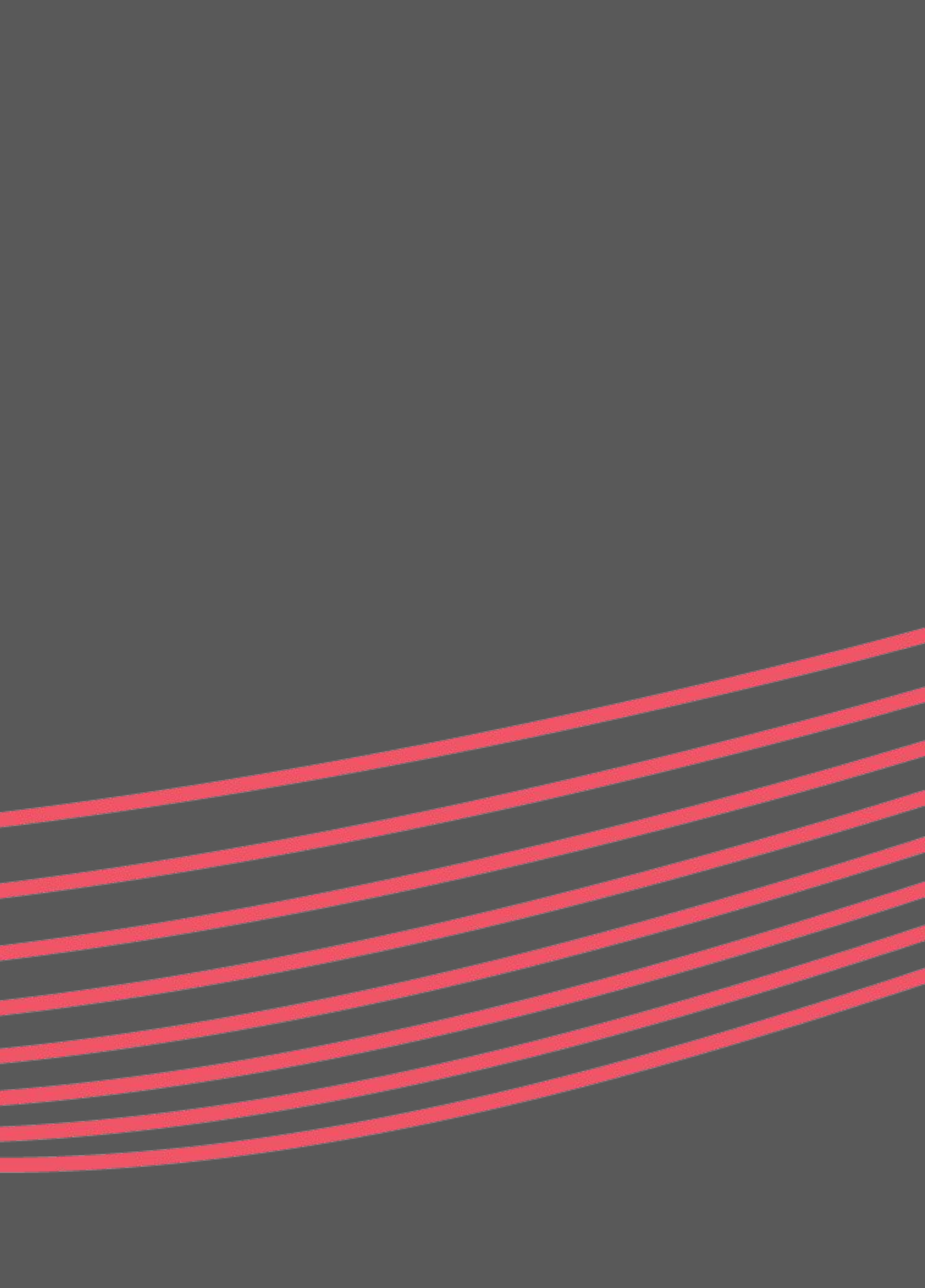

# Groups go beyond roles

Group Manager is a multi-tool that allows you to organize constituents in meaningful ways.

Create as many groups as you want!

Frequently used for:

- Mailing lists
- Accessing private areas of the site
- Using Posts and Resources
- Organizing a directory

## 

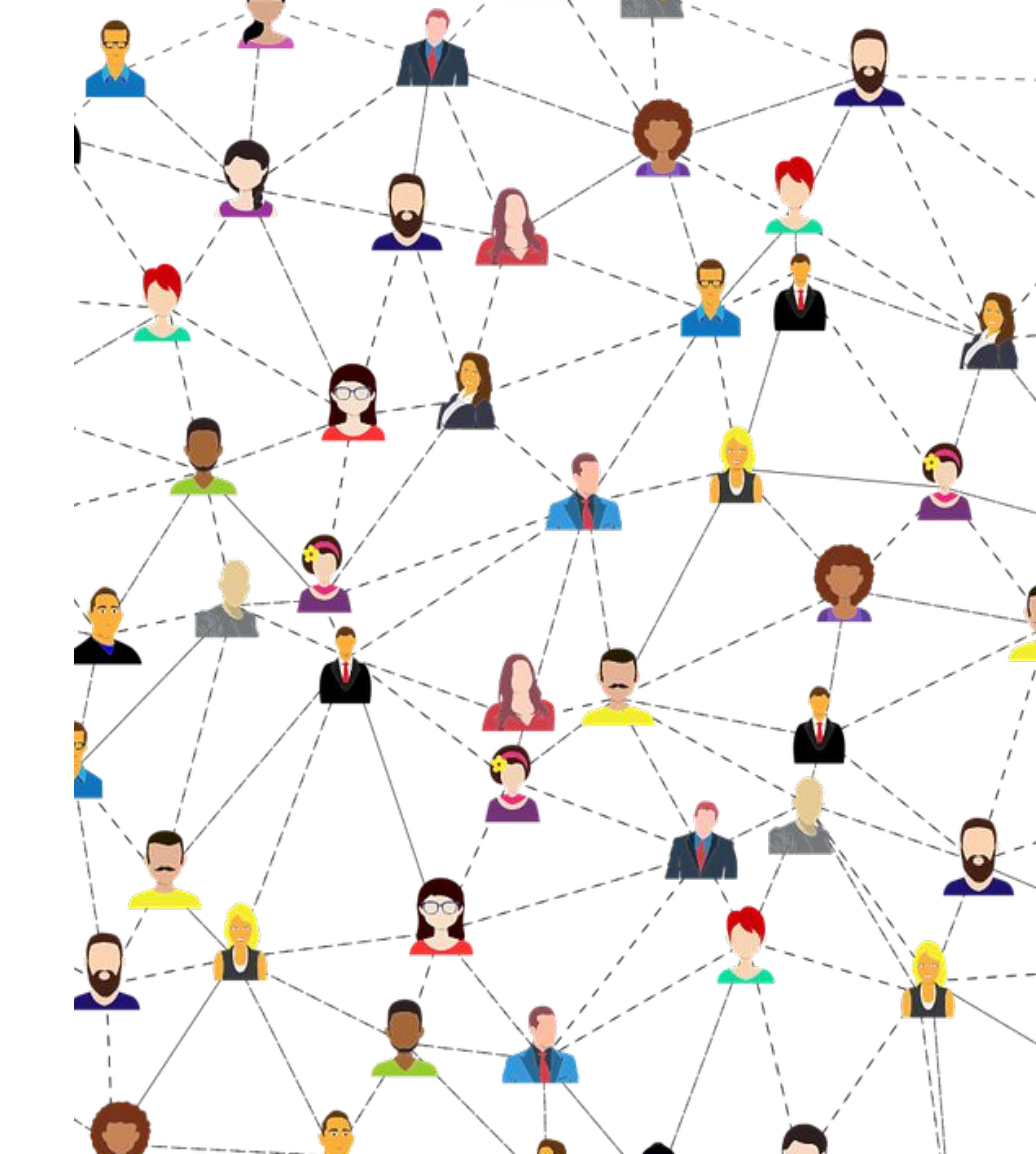

## **Demo:** Make a group

- 1. group.
- 2.
- 3.
- role.
- 5.

|          | Picture | Members | Group Space | 5   |
|----------|---------|---------|-------------|-----|
| 🛱 Delete |         |         |             |     |
|          |         |         |             |     |
|          |         |         |             | ers |

g this group in filters for eNotify or other groups note that only members who are explicitly set as members or who are pulled in this group via a filter will be pulled from that filter. Members of this group who are only members due to membership in a will not meet the criteria for the other filter.

|              |            |            | niue Autim | Posicion |           |
|--------------|------------|------------|------------|----------|-----------|
| h 🗶 :        | Selected * | (Member \$ |            |          | $\square$ |
|              | Selected * | (Member \$ |            |          | $\square$ |
|              | Filtered   | Member     |            |          | $\square$ |
| · 🗶 1        | Filtered   | Member     |            |          | $\square$ |
| ning \star I | Filtered   | Member     |            |          | $\square$ |
| on 🚖 i       | Filtered   | Member     |            |          |           |
| ft \star 1   | Filtered   | Member     |            |          | $\square$ |
| · 🔶 i        | Filtered   | Member     |            |          | $\square$ |
| er \star I   | Filtered   | Member     |            |          | $\square$ |
| n \star 1    | Filtered   | Member     |            |          | $\square$ |

ip due to being explicitly selected AND filtered.

## FINALSITE training

Click "Add Group" to create a new

Ignore most of the settings and just create the group.

Add members manually, and/or use **Dynamic Filters** to pull in members based on their constituent profiles.

4. Select members to make them "explicit" and change their group

Customize the group admin order.

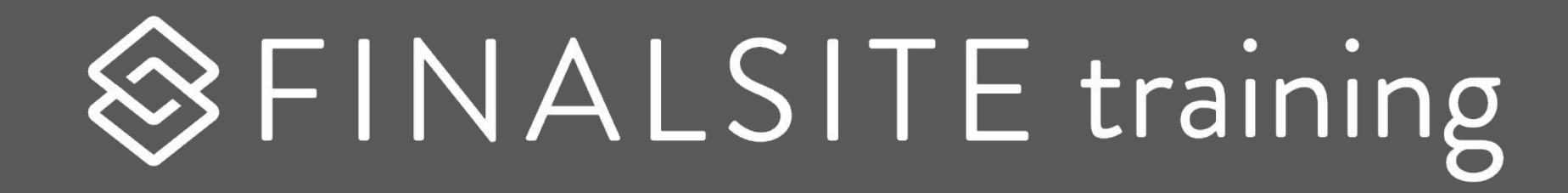

## Create directories

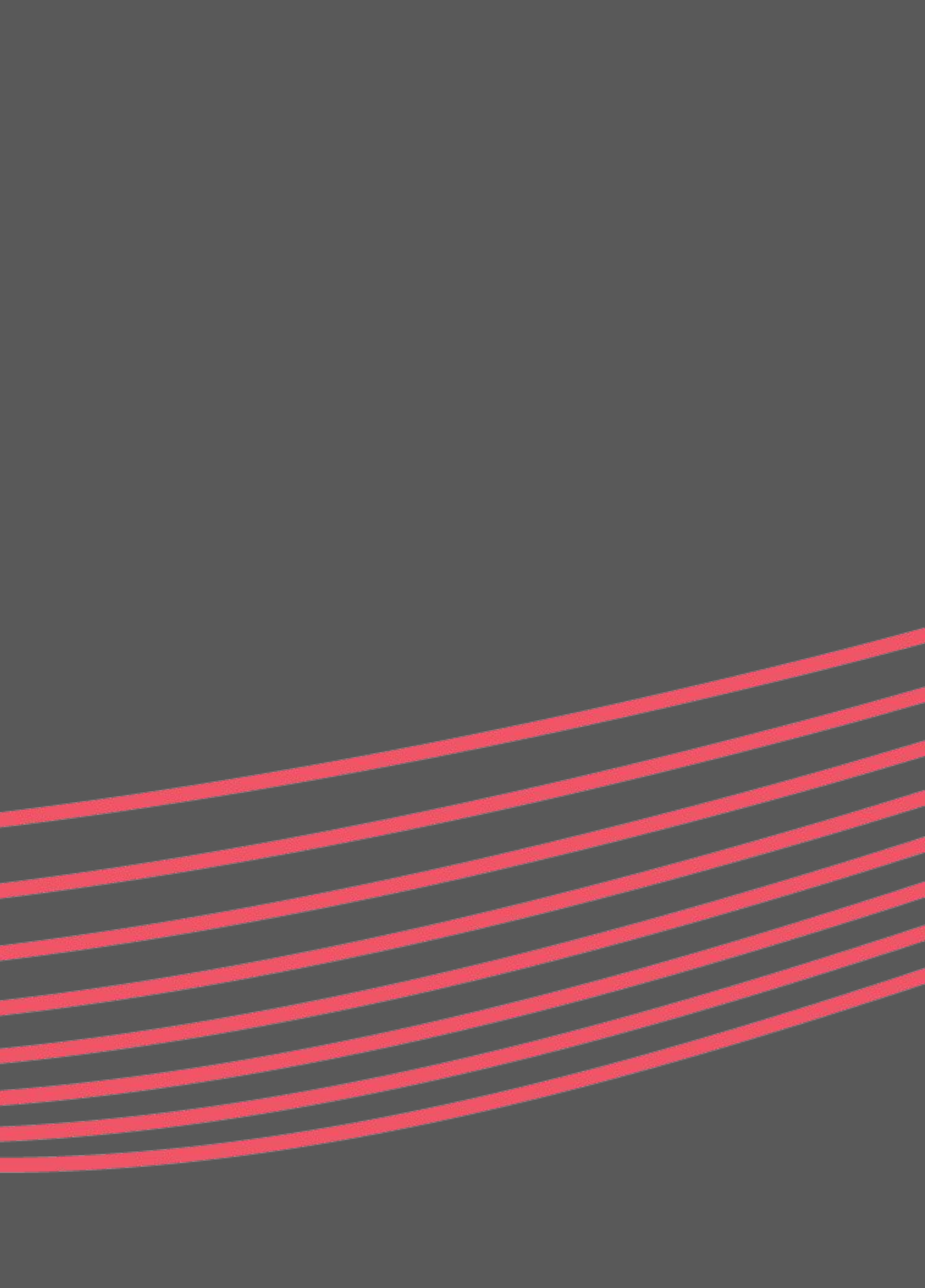

Create a directory to help people connect

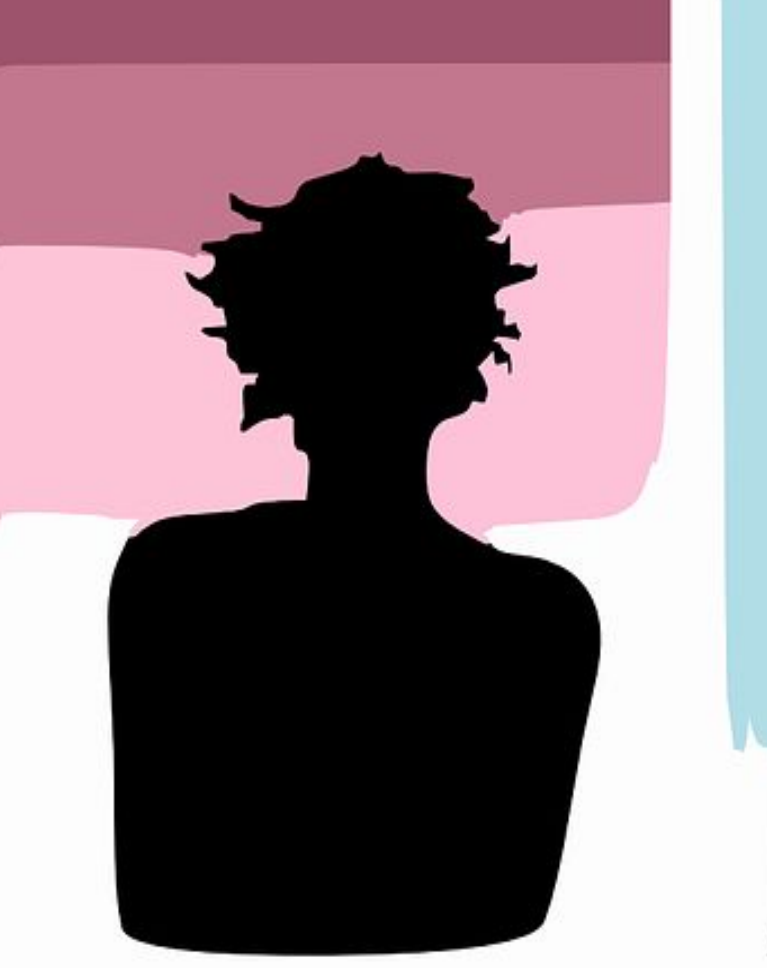

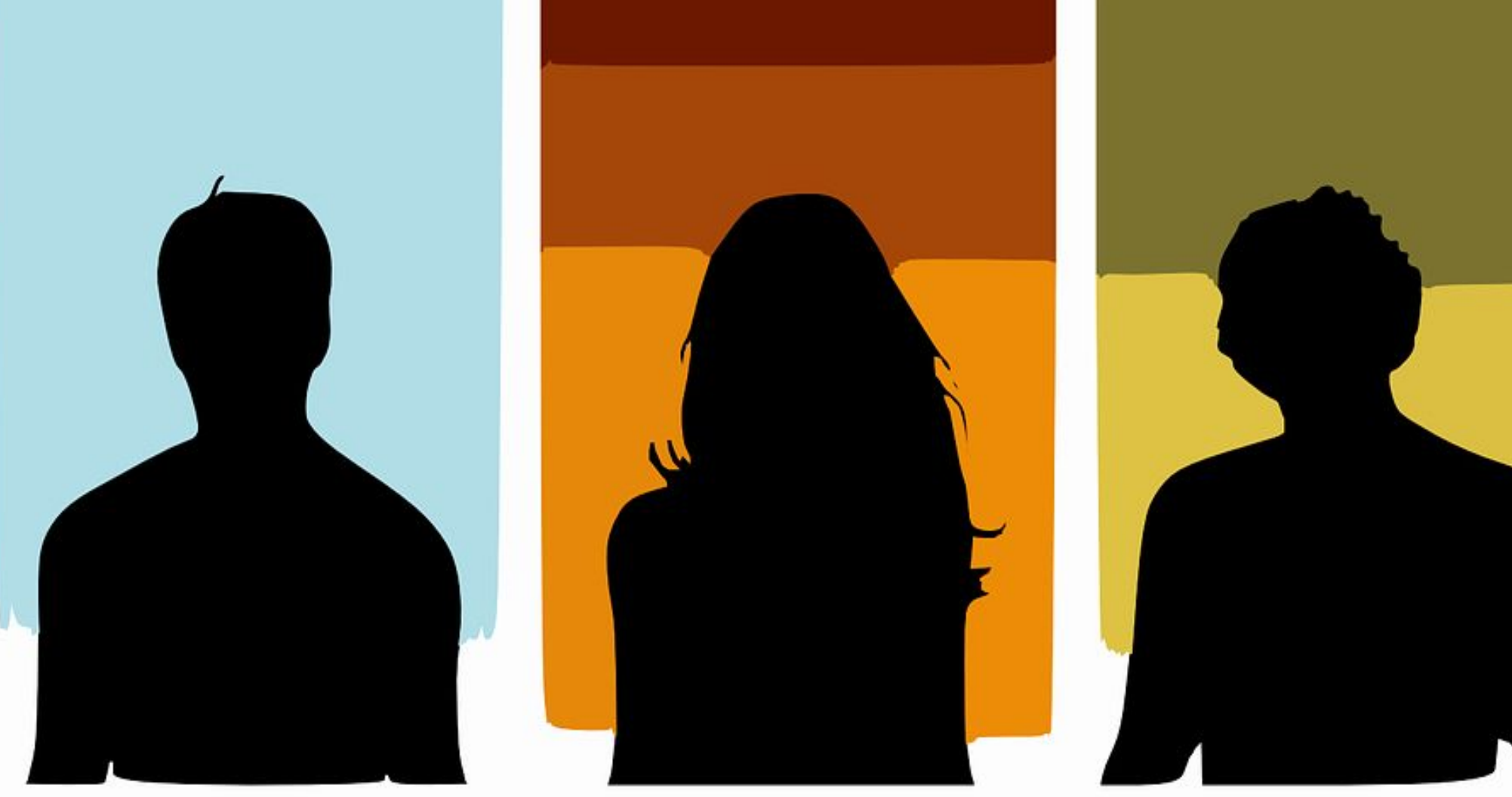

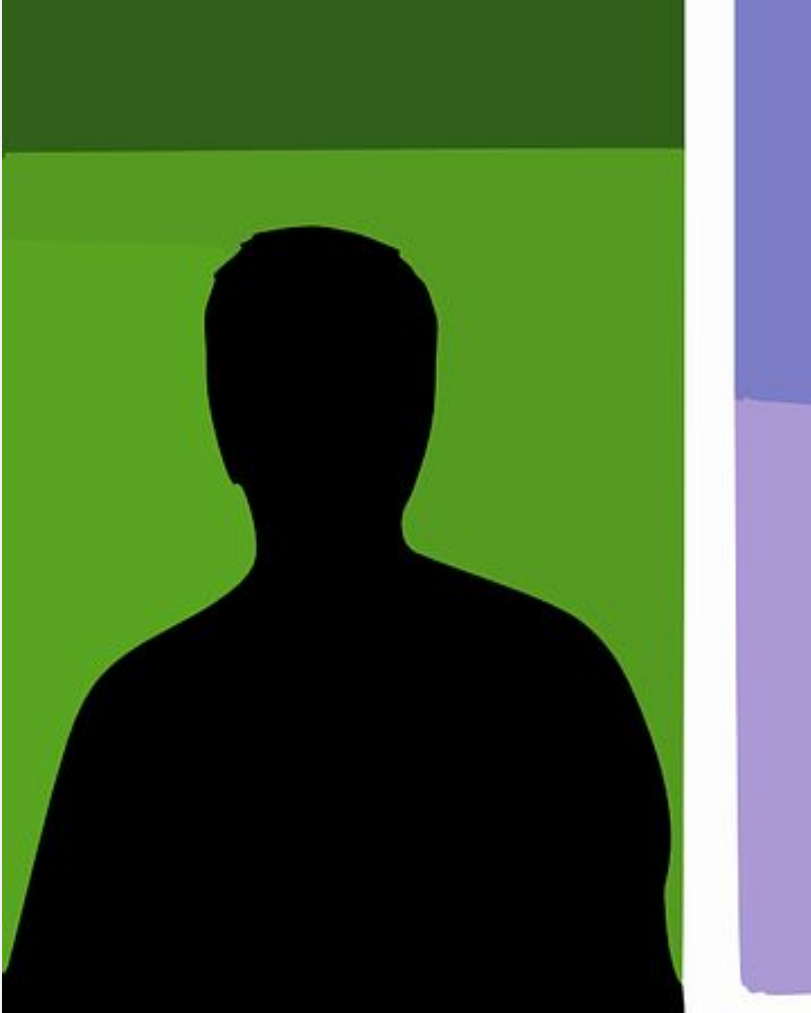

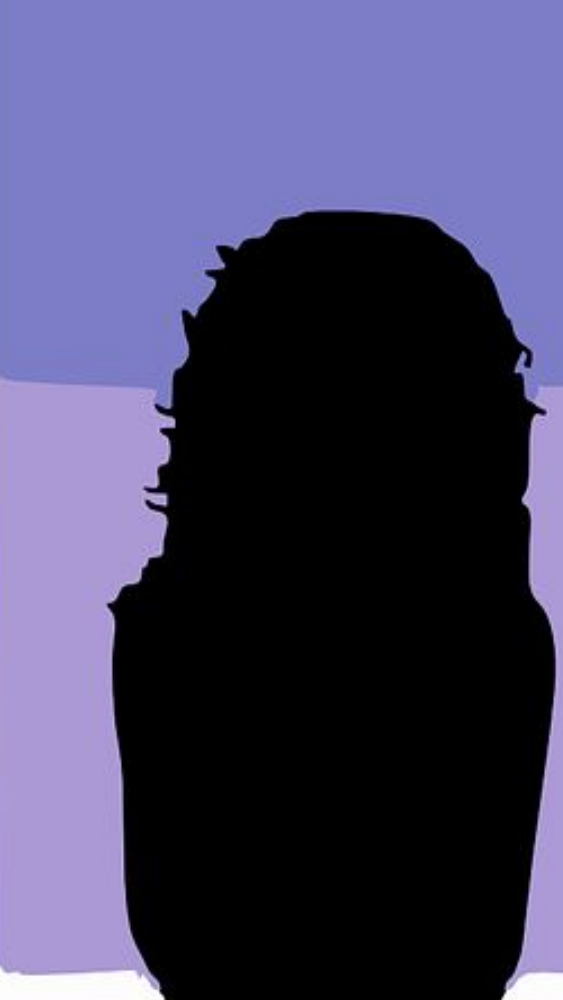

## 

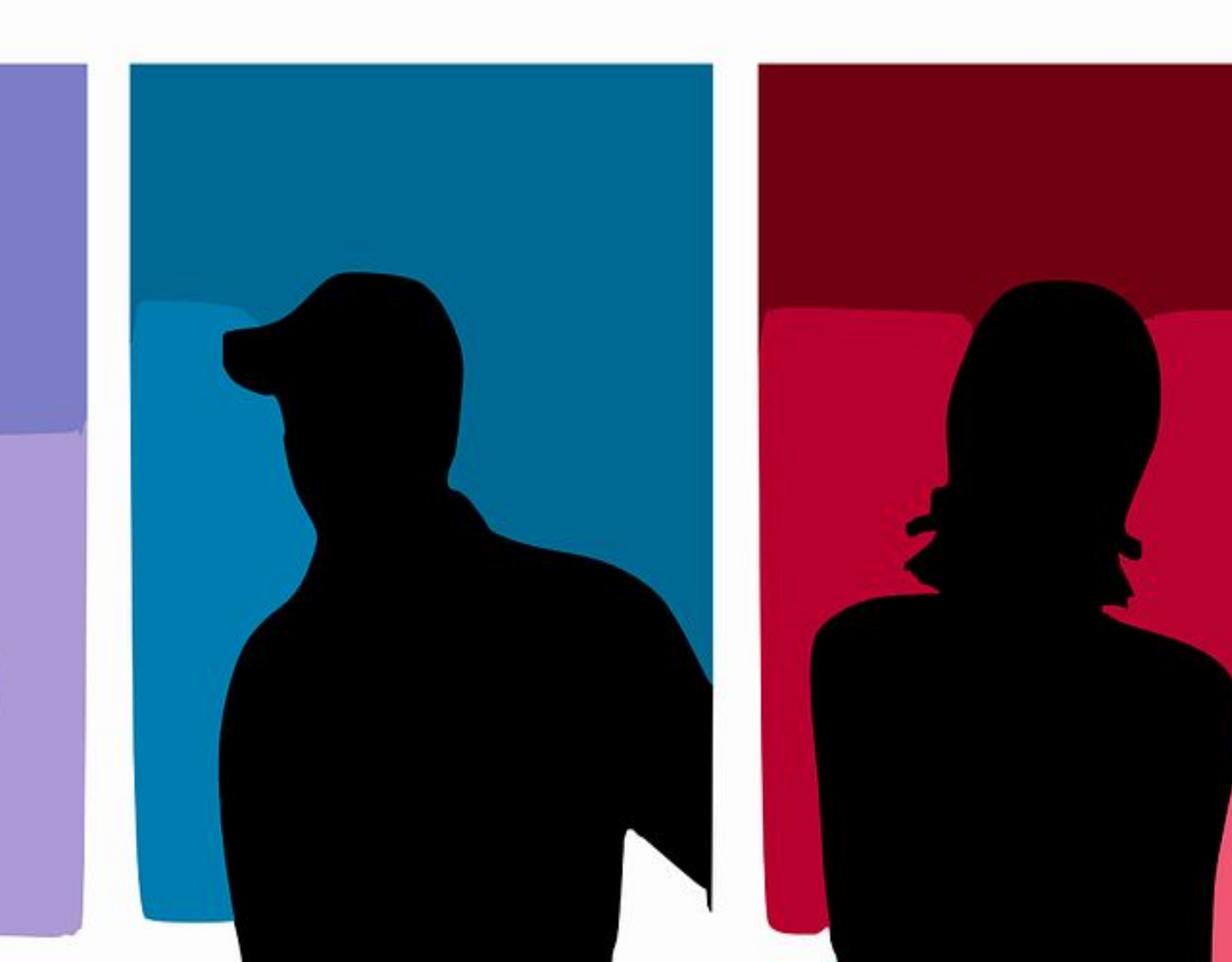

# Demo: Build a directory

- Add a Constituent element (Directory format) to a Composer page.
- Select which roles and/or groups you want to display.
  - Add another Constituent element (Profile format) to display full profile details.
- 4. Add another Constituent element (Search format) to create a search feature.

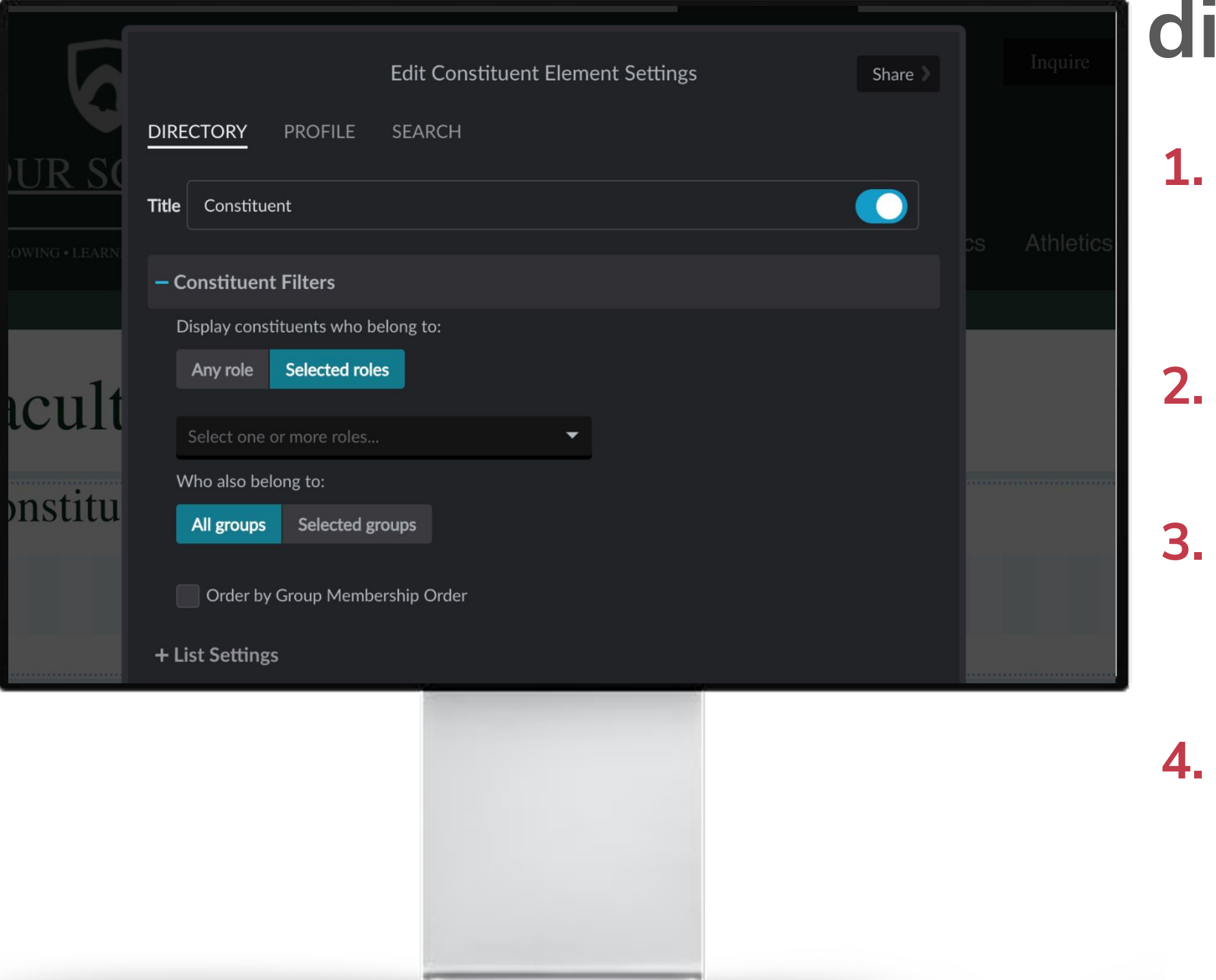

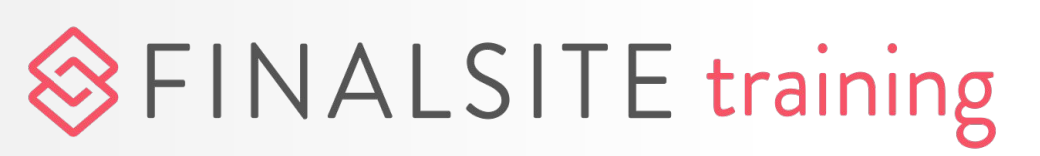

## **Extra Credit**

#### Webinar: Group Manager

Using groups to simply your work

Webinar: People, profiles, and directories Utilize constituent and group manager to build directories on your site

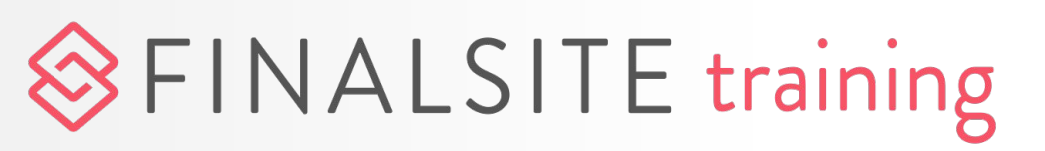

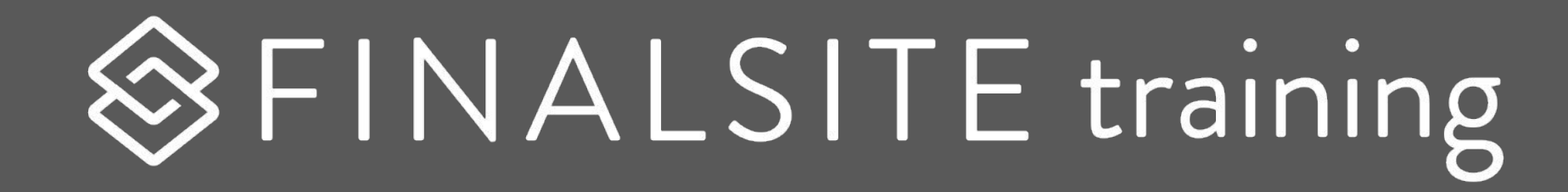

## Admin Users

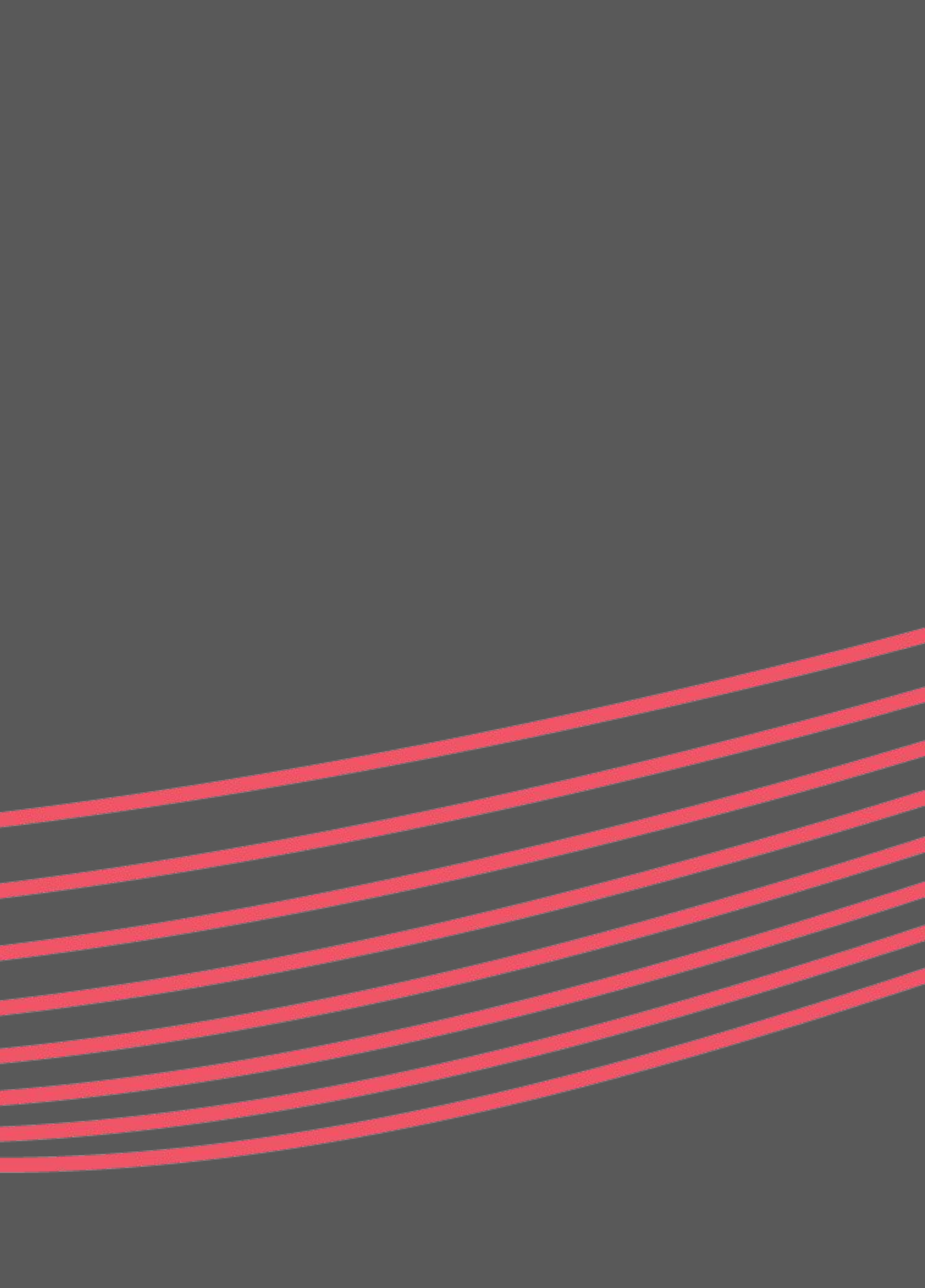

## Who are admin users?

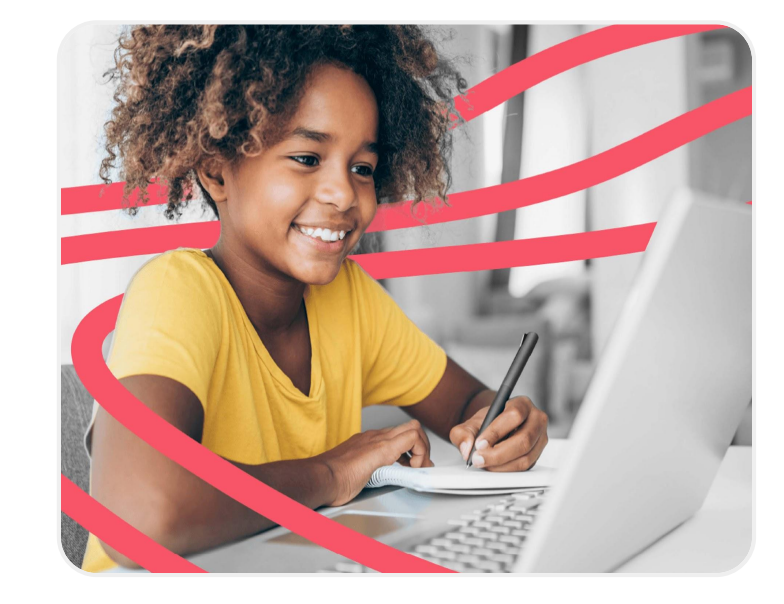

| Any |
|-----|
| end |
| adm |
|     |

In Composer, might have full access or limited access.

|   | Athletics Manager |
|---|-------------------|
| ~ | Calendar Manager  |
| 2 | Feeds             |
|   | File Manager      |
|   | Forms             |
|   | Forms Manager     |

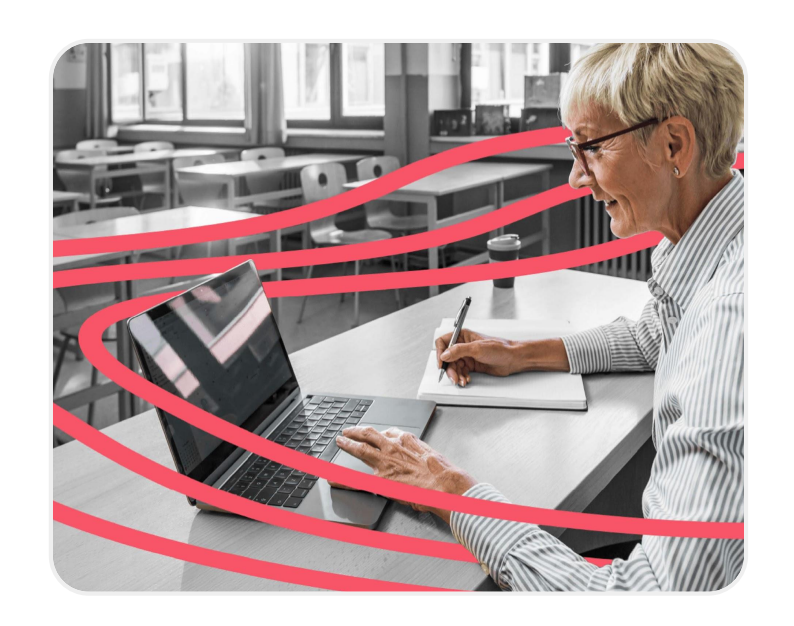

pages.

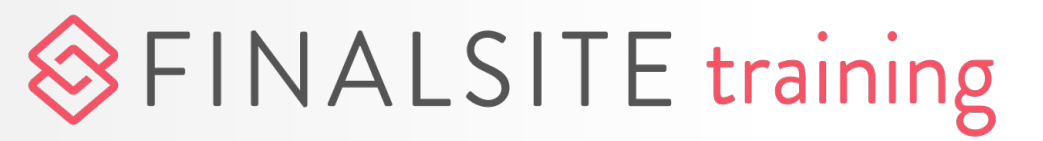

#### user who accesses the back of your site is considered an nin user.

#### Admin users may only have access to specific modules.

## Admin users may manage an entire domain or only a section of

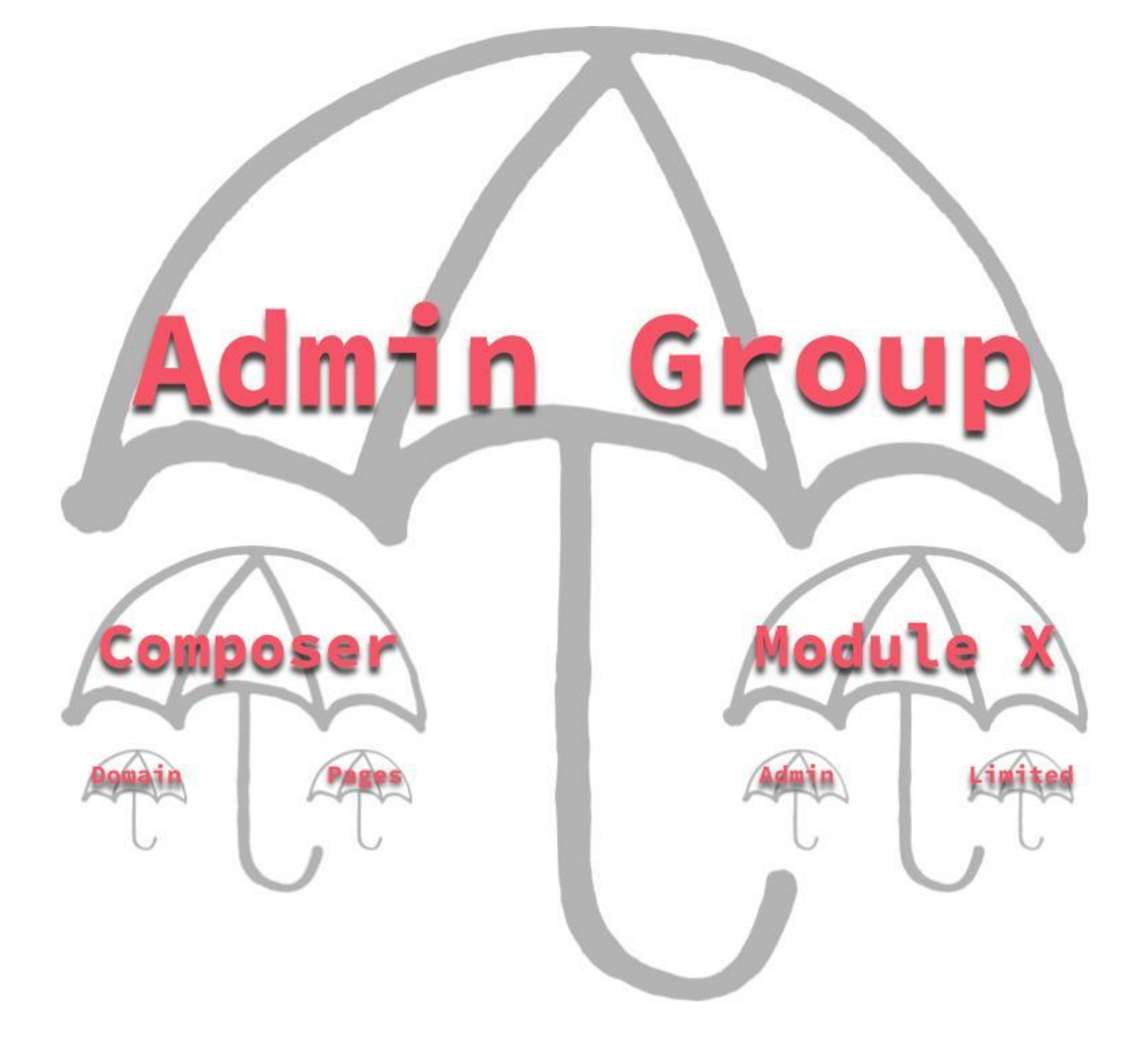

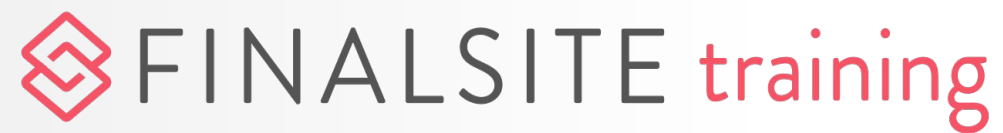

## Admin user groups

You can have as many admin user groups as you need, but each person can only be in <u>ONE</u> group.

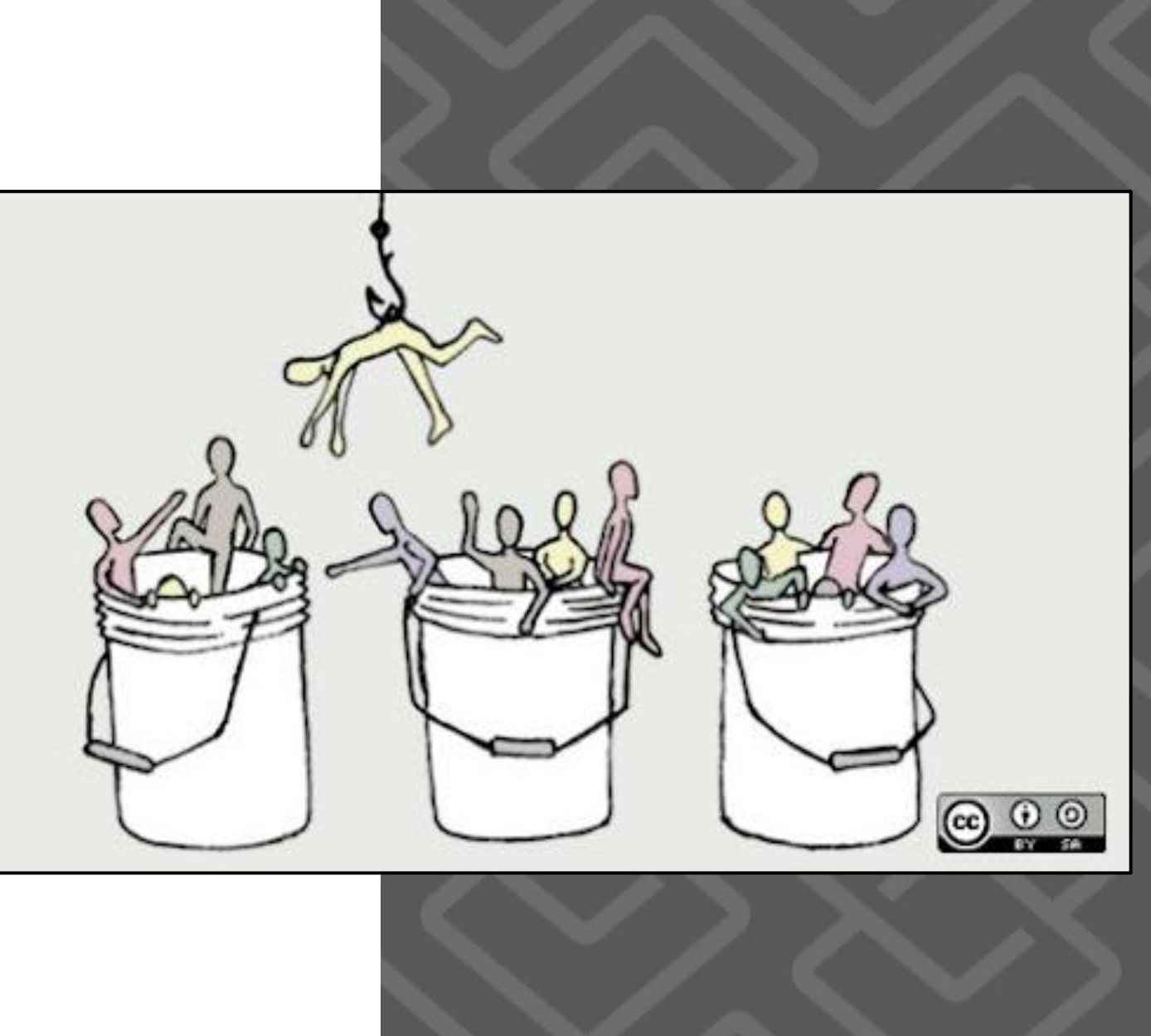

**Best practice:** 

- **STEP 1:** Think through the rights a person needs.
- **STEP 2:** Put the person in the appropriate group.

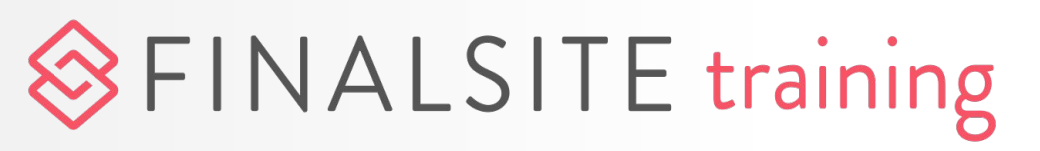

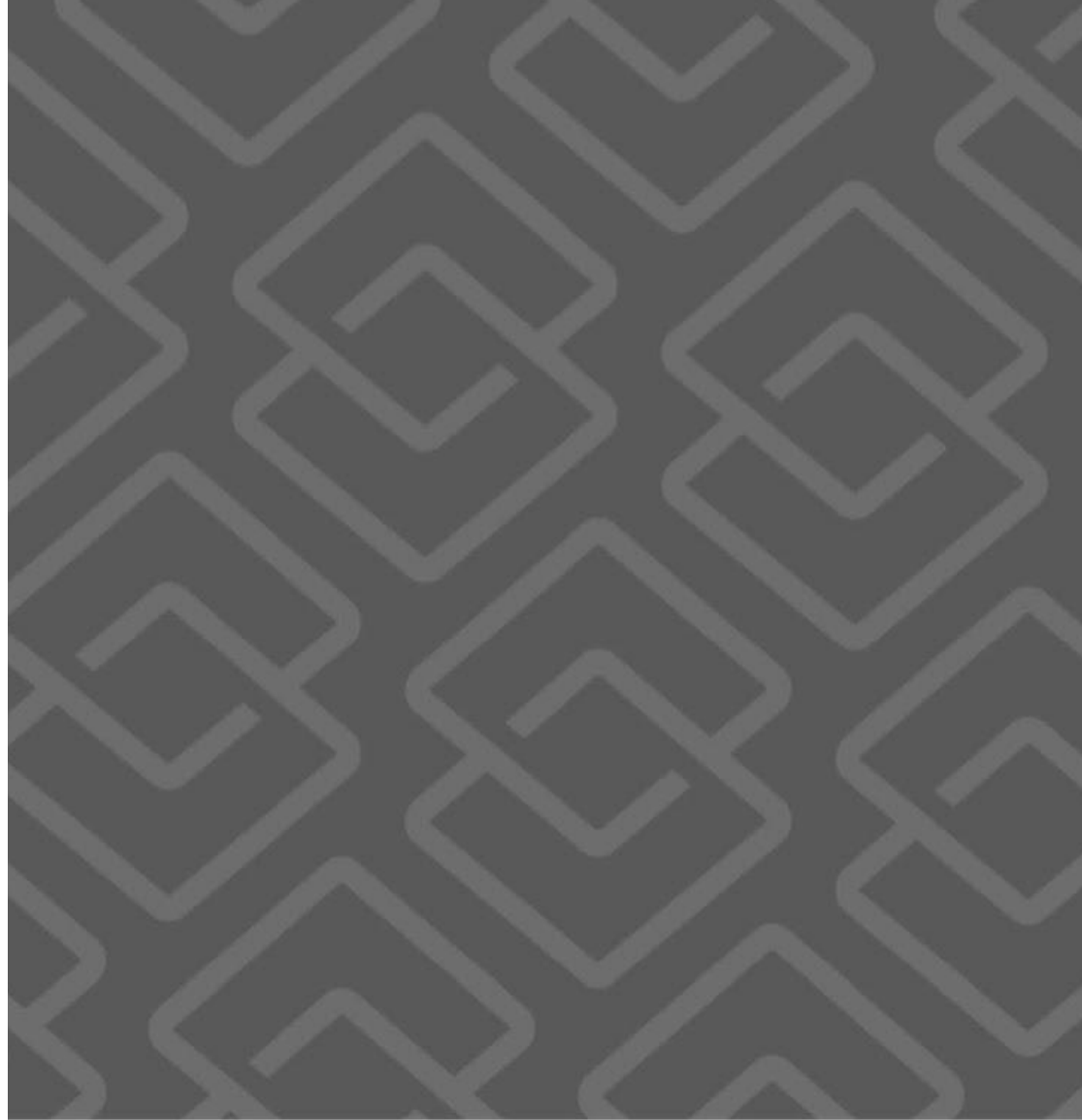

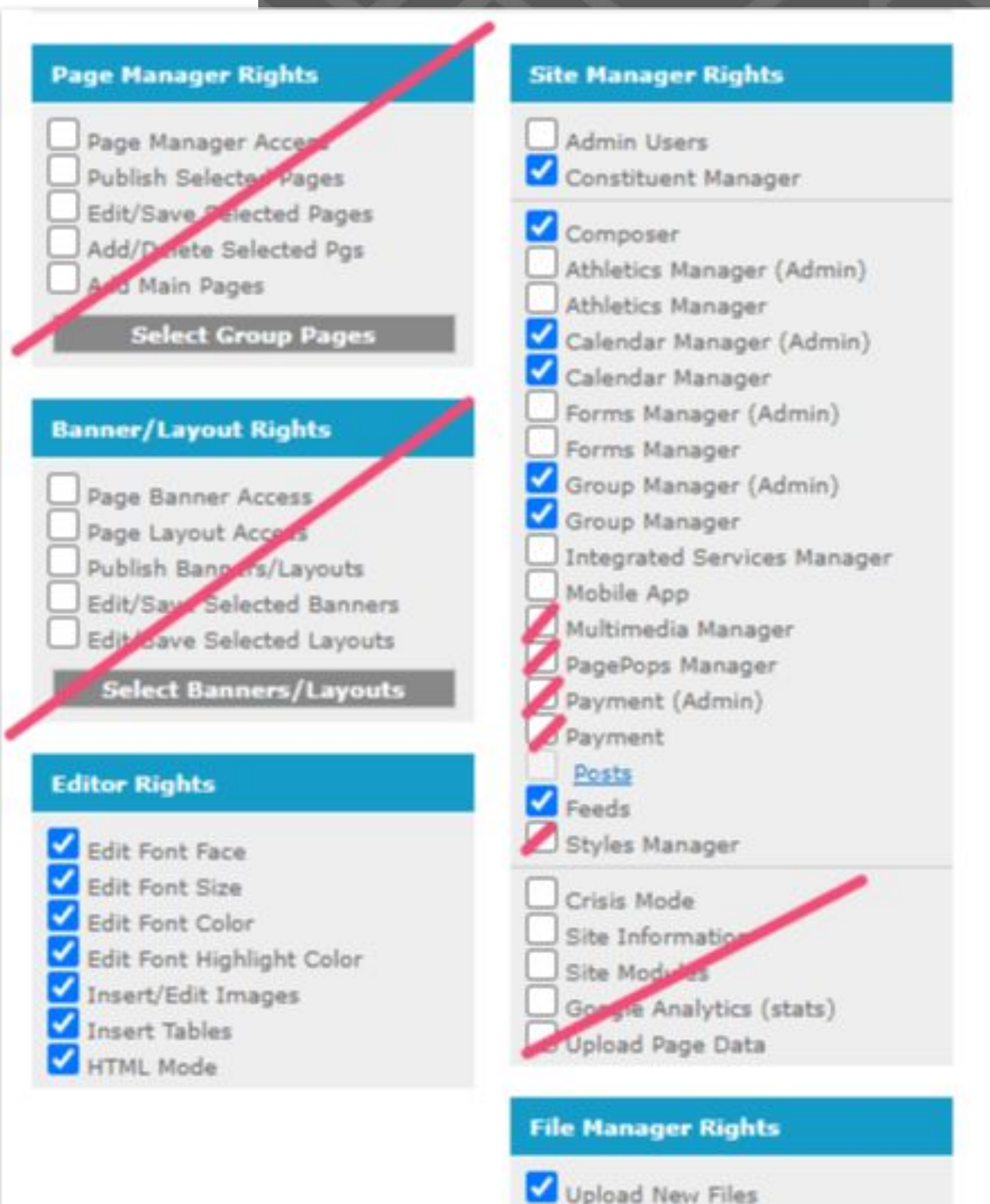

## Admin Users Screen

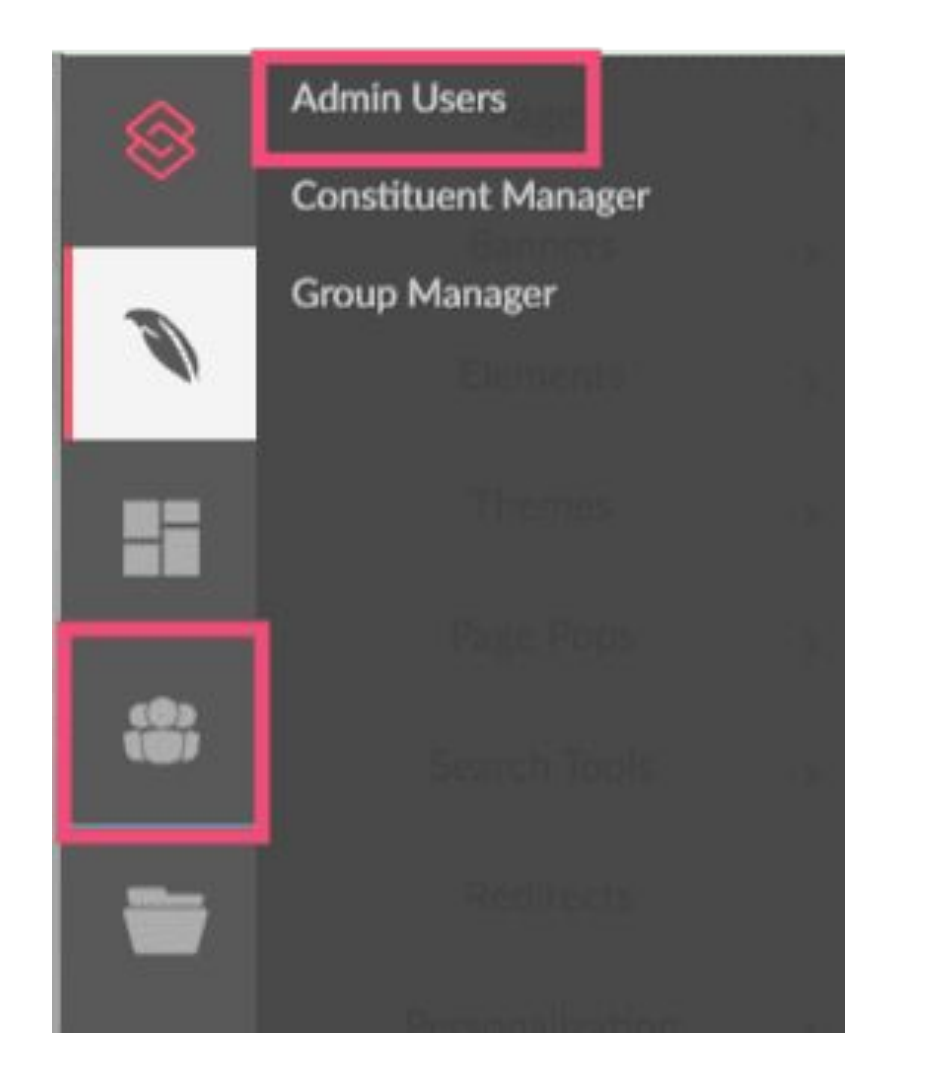

#### Composer

- Resources, Galleries,
   Page Pops, Posts,
   Forms, Messages
- Some modules:
  - Constituent Manager
  - Group Manager
  - Athletics
  - Feeds
  - Editor Rights
  - File Manager (for constituent and athletics)

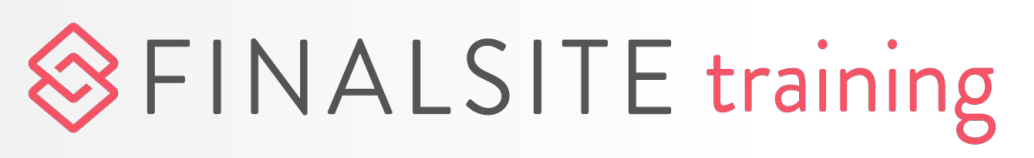

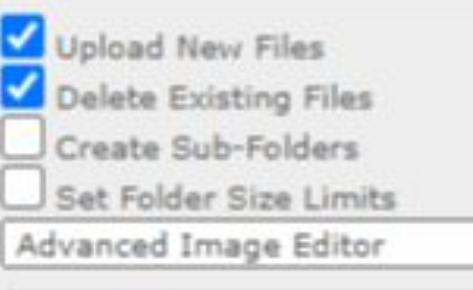

Select Group Folders

~

Composer **Rights** >

## Managing Page Content

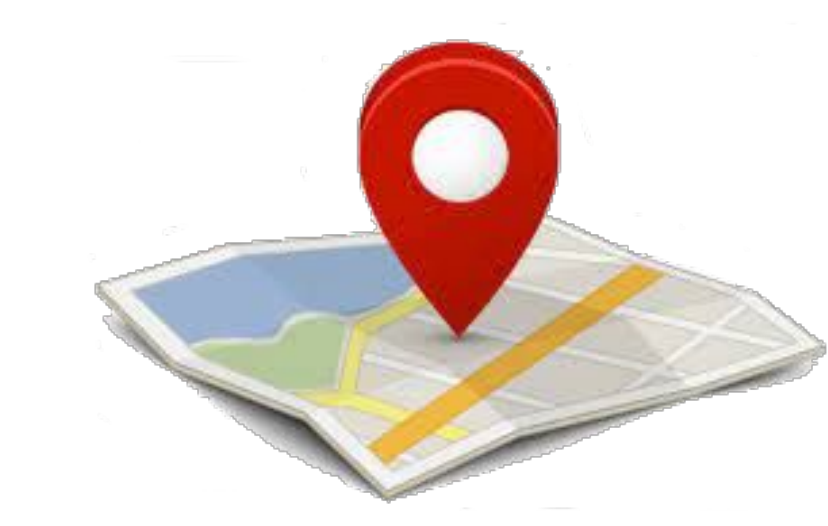

Connect an admin group(s) to a location(s)

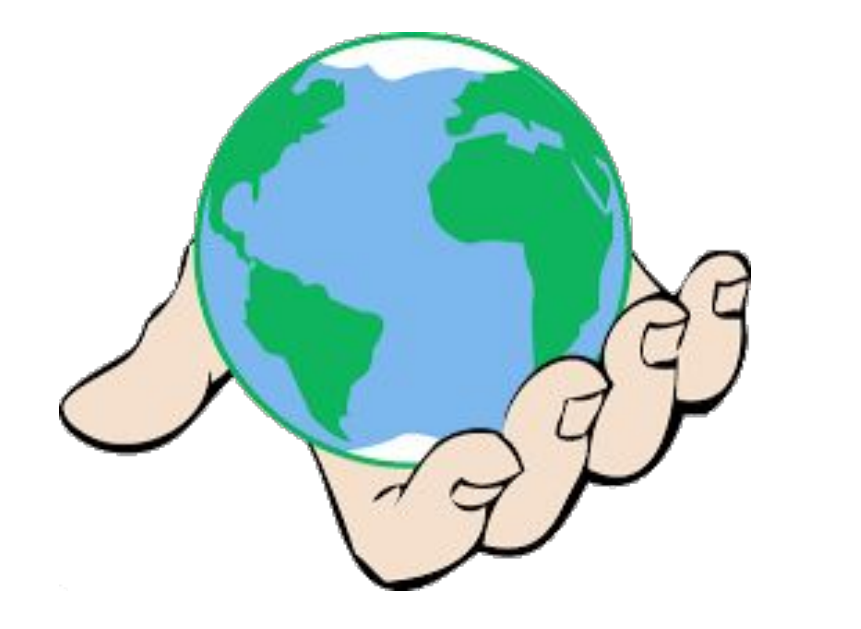

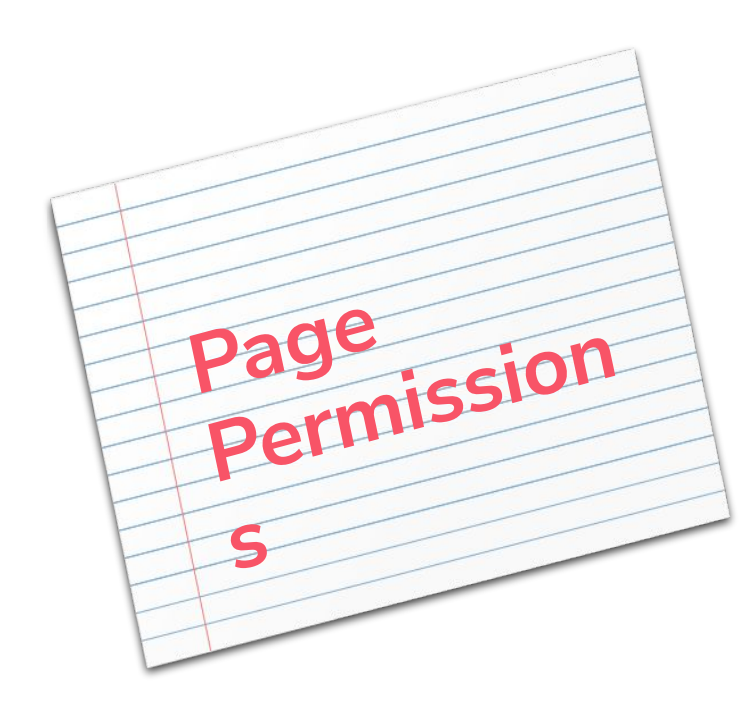

Manage one page or a section of pages

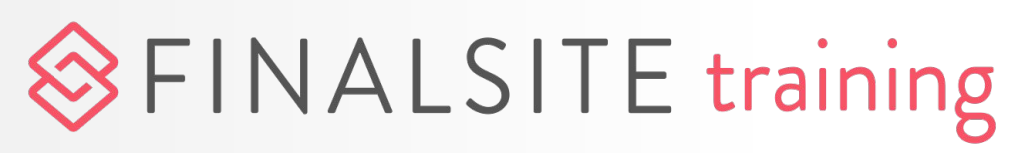

#### Locations

#### **Global Permissions**

Access the entire domain

### **Page Permissions**

## Locations

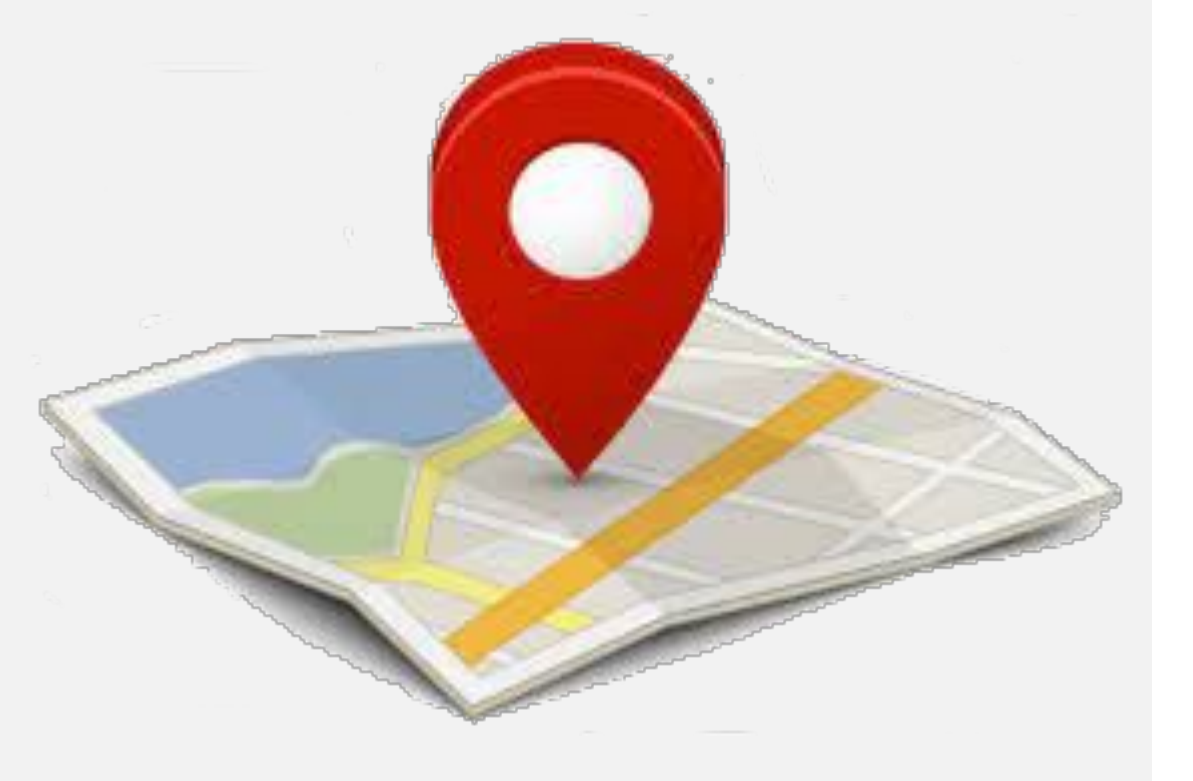

## FINALSITE training

### "I only want each school's admins to see their own domain."

| Locations                    |                                        | Groups with           |   |
|------------------------------|----------------------------------------|-----------------------|---|
| Finalsite ISD Location       | Name Glastonbury High School           |                       | • |
| Glastonbury High School      |                                        | accionad wil          |   |
| Your Elementary School Title | Glastonbury High School                |                       |   |
| Your High School             |                                        | nave access           |   |
| Your Middle School Subtitle  | Enter a subtitle                       | to all                |   |
| + Location                   | Enter a motto                          | locations.            |   |
| Moto                         |                                        |                       |   |
| Address                      | 1 123 Finalsite Way                    |                       |   |
| Address                      | 2 Enter address 2                      |                       |   |
| City/Tov                     | Glastonbury                            | State/Province CT     |   |
| Phone N                      | lumber 📞 860-592-1234                  |                       |   |
| Email                        | Enter an email address                 |                       |   |
| Category                     | y High Schools 👻                       |                       |   |
| Admin G                      | Groups 3 Selected Groups Select Groups | 5 >>                  |   |
| Primary                      | Thumbnail No Resource Set Browse >     |                       |   |
| Primary                      | Thumbnail Alt-Text                     |                       |   |
| Seconda                      | ry Thumbnail No Resource Set Browse    | Use Primary Thumbnail |   |

## **Composer:** Global Permissions

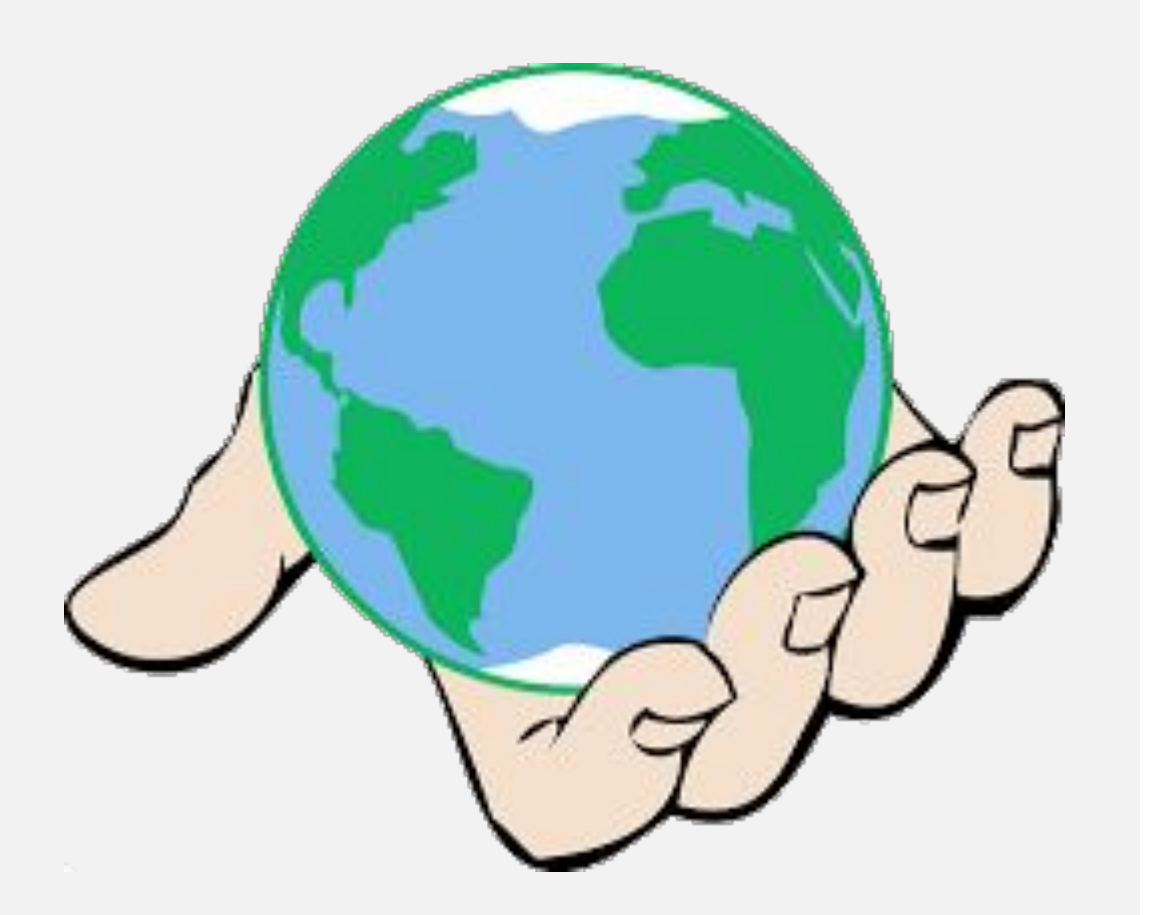

## 

### "They need to be able to edit the entire domain." The default rights that admins have on all pages, and branches for the entire domain.

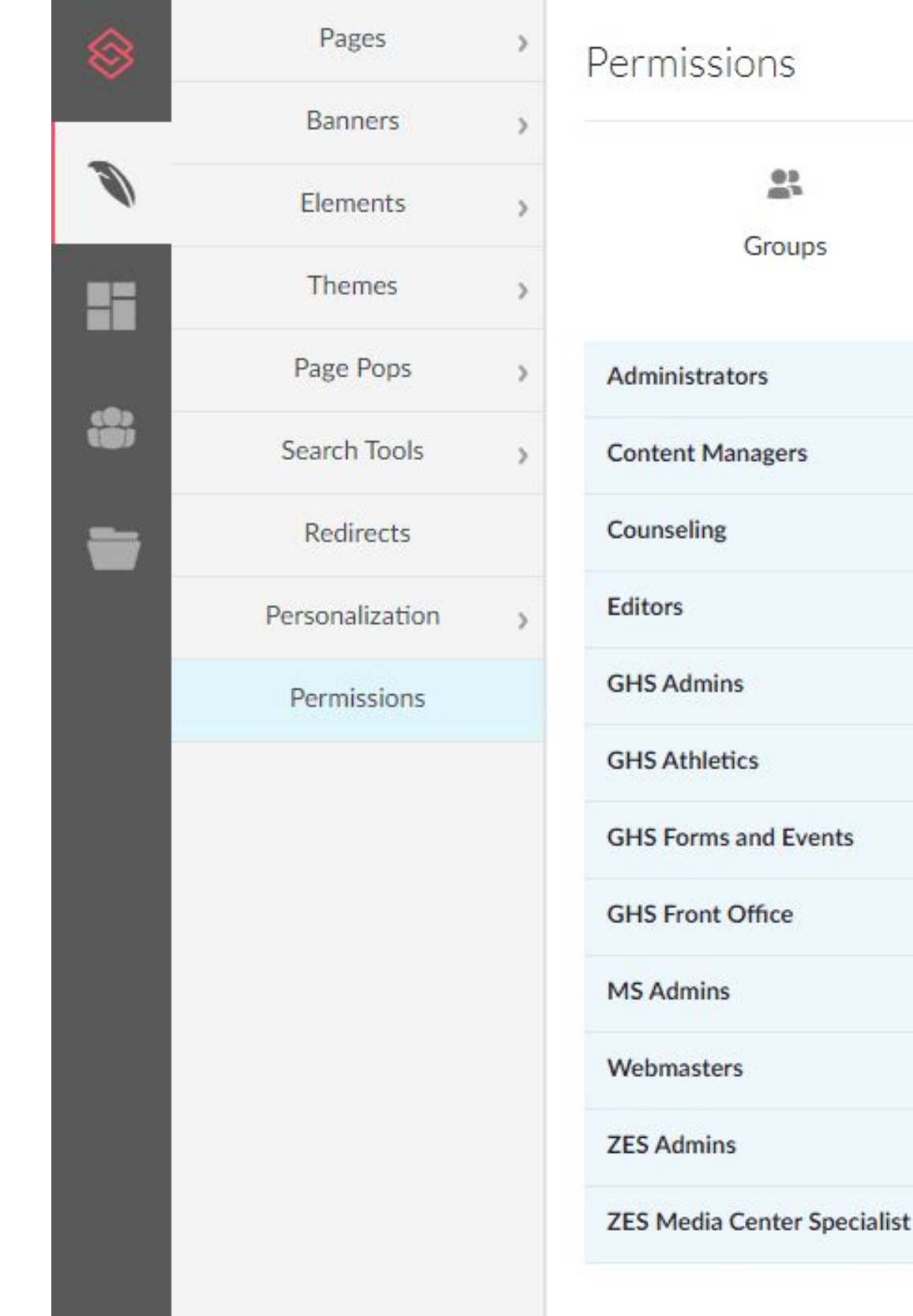

Pages Banners Admin Admin View View View View Not Allowed Not Allowed View, Edit, Pu View Not Allowed View View & Edit View, Edit & Publish View, Edit, Publish & Delete Admin View View View View View View View, Edit, Pu View View View

## **Composer:** Global Permissions

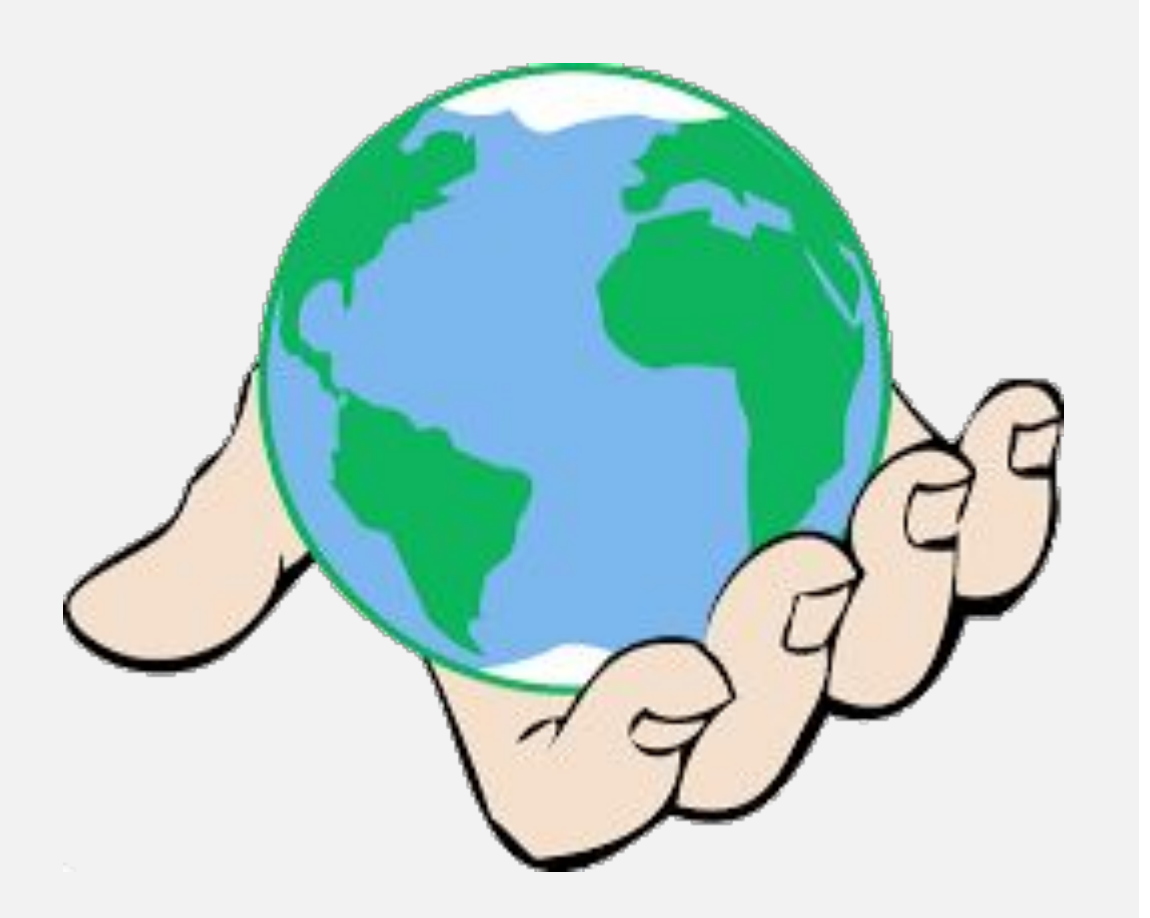

## 

### "Well, they really just need to manage one page or a section of pages."

Give "View" access in global permissions. Then...

| Pages           | >                                                                                                    | Permissions                                                                        |                                                                                                    |                                                                                                    |                                                                                                    |                                                                                                    |
|-----------------|----------------------------------------------------------------------------------------------------|------------------------------------------------------------------------------------|----------------------------------------------------------------------------------------------------|----------------------------------------------------------------------------------------------------|----------------------------------------------------------------------------------------------------|----------------------------------------------------------------------------------------------------|
| Banners         | >                                                                                                    |                                                                                    |                                                                                                    |                                                                                                    |                                                                                                    |                                                                                                    |
| Elements        | >                                                                                                    | Ground                                                                             | Pager.                                                                                                    |                                                                                                    | Bapport                                                                                                    |                                                                                                    |
| Themes          | >                                                                                                    | Groups                                                                             | rages                                                                                                    |                                                                                                    | Darmers                                                                                                    |                                                                                                    |
| Page Pops       | >                                                                                                    | Administrators                                                                     | Admin                                                                                                    | v                                                                                                    | Admin                                                                                                    | v                                                                                                    |
| Search Tools    | >                                                                                                    | Content Managers                                                                   | View                                                                                                    | ~                                                                                                    | View                                                                                                    |                                                                                                    |
| Redirects       |                                                                                                    | Editors                                                                            | Not Allowed                                                                                                    |                                                                                                    | Not Allowed                                                                                                    |                                                                                                    |
| Personalization | >                                                                                                    | GHS Athletics                                                                      | View                                                                                                    | -                                                                                                    | View                                                                                                    | v                                                                                                    |
| Permissions     |                                                                                                    | GHS Forms and Events                                                               | View & Edit                                                                                                    |                                                                                                    | w                                                                                                    |                                                                                                    |
|                 |                                                                                                    | GHS Front Office                                                                   | View, Edit & P<br>View, Edit, Pu                                                                                                    | Publish<br>blish & l                                                                                                    | Delete                                                                                                    | v                                                                                                    |
|                 |                                                                                                    | HS Admins                                                                          | Admin<br>View                                                                                                    | v                                                                                                    | View                                                                                                    | v                                                                                                    |
|                 |                                                                                                    | MS Admins                                                                          | View                                                                                                    | w                                                                                                    | View                                                                                                    | w                                                                                                    |
|                 |                                                                                                    | Webmasters                                                                         | View                                                                                                    | v                                                                                                    | View                                                                                                    | v                                                                                                    |
|                 |                                                                                                    | ZES Admins                                                                         | View                                                                                                    | V                                                                                                    | View                                                                                                    | v                                                                                                    |
|                 |                                                                                                    | ZES Media Center Specialist                                                        | View                                                                                                    |                                                                                                    | View                                                                                                    | v                                                                                                    |
|                 | Pages<br>Banners<br>Elements<br>Themes<br>Page Pops<br>Search Tools<br>Redirects<br>Personalization<br>Permissions | PagesBannersElementsThemesPage PopsSearch ToolsRedirectsPersonalizationPermissions | PagesPermissionsBannersElementsSThemesPage PopsAdministratorsSearch ToolsRedirectsEditorsPernissionsGHS AthleticsPermissionsGHS Front OfficeHS AdminsState of the second second se | Pages >   Banners >   Elements >   Themes >   Page Pops >   Administrators Admin   Search Tools >   Redirects Content Managers   Personalization >   Permissions GHS Athletics   GHS Forms and Events View   View, Edit, Pu   View, Edit, Pu   MS Admins View   Wew View, Edit, Pu   Admins View   ZES Admins View   ZES Media Center Specialist View | Pages Permissions   Banners Pages   Elements Fages   Themes Fages   Themes Administrators   Page Pops Administrators   Search Tools Content Managers   Redirects Editors   Permissions GHS Athletics   View Edit   GHS Forms and Events View   View, Edit View   View, Edit View   MS Admins View   View MS Admins   View ZES Admins   View View | Pages Permissions   Banners Pages   Elements Fremes   Themes Administrators   Page Pops Administrators   Search Tools Content Managers   View View   Redirects Editors   Permissions GHS Athletics   View View   GHS Forms and Events View   View Edit   View Content Managers   View View   Webmasters View   View View   Webmasters View   View View   ZES Admins View   View View   View View   View View   View View |

# ...increase their permission level on their specific page(s)

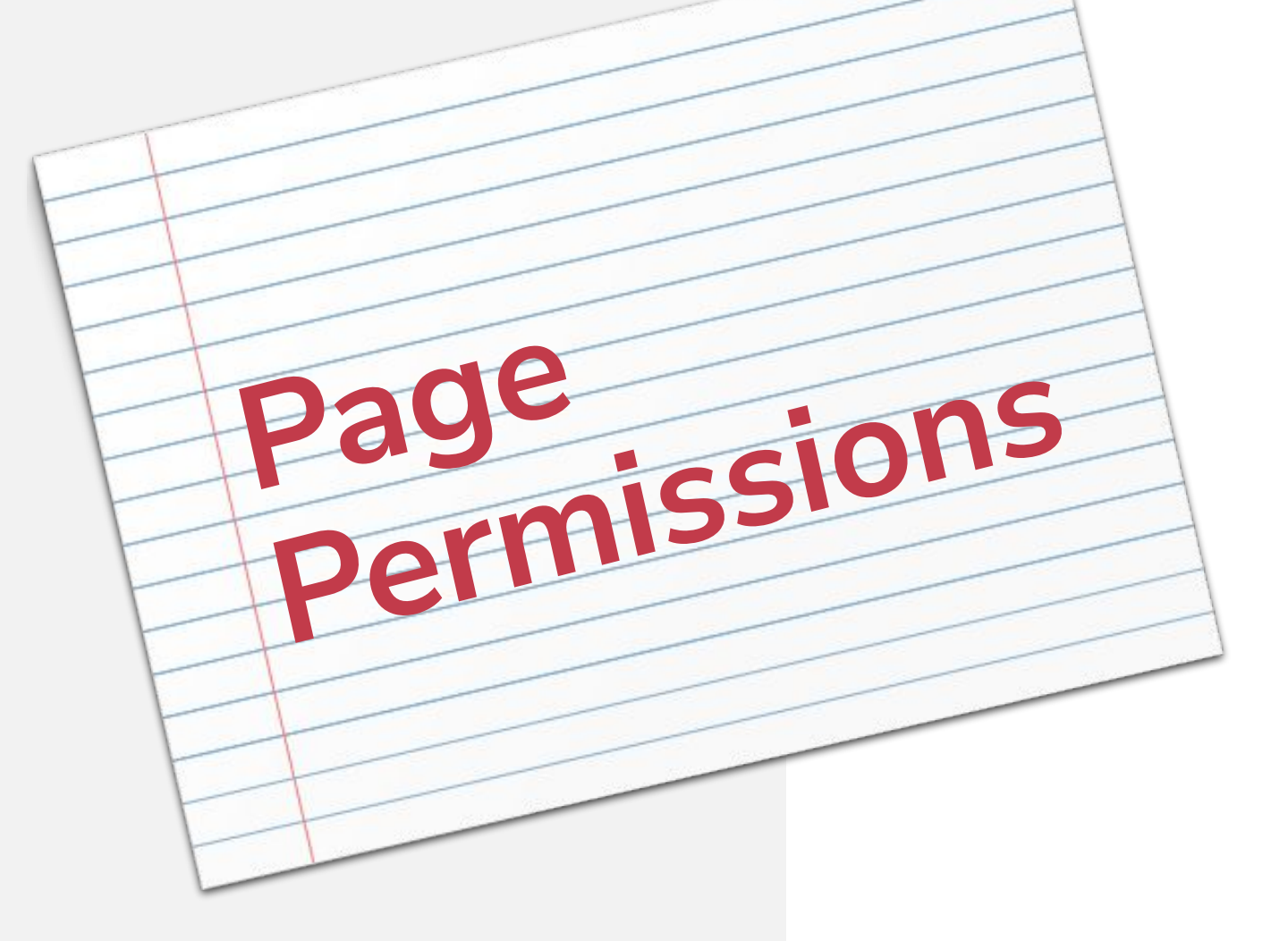

## Each page (and branch) has its own permissions, found in Page Settings.

FINALSITE training

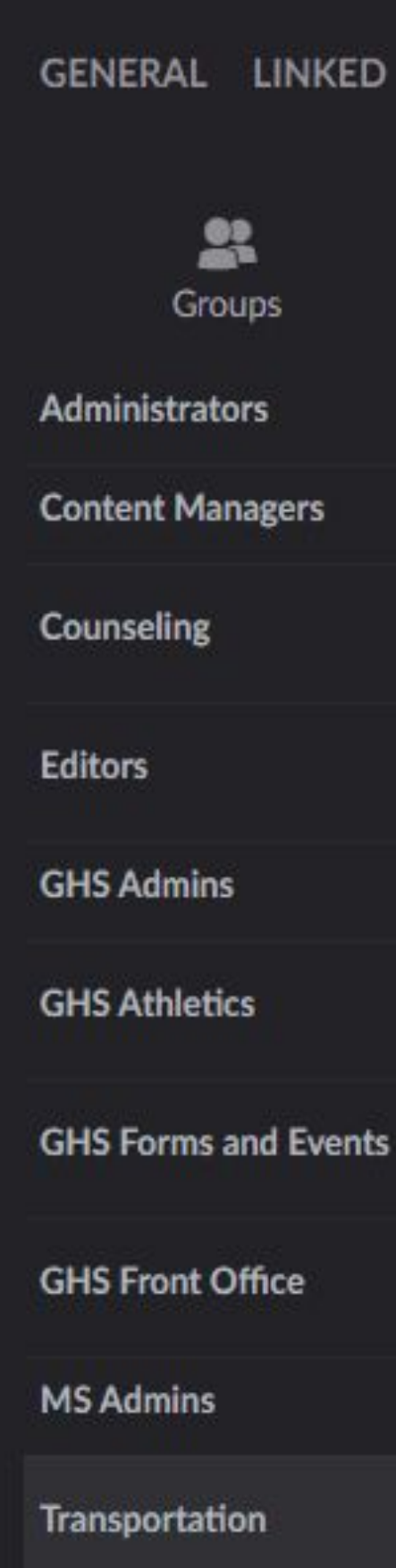

Webmasters

**ZES Admins** 

ZES Media Center Specialist

#### **Page Settings**

#### LINKED SEO NAVINFO ACCESS CONTROL PERMISSIONS

| Pages                                                     |      |
|-----------------------------------------------------------|------|
| Global (Admin)                                            | •    |
| Global (View)                                             | •    |
| Global (View)                                             | •    |
| Not Allowed                                               | •    |
| Global (View, Edit, Publi                                 | -    |
| Global (View)                                             | •    |
| Global (View, Edit, Publi                                 | •    |
| Global (View)                                             | •    |
| Global (View)                                             | •    |
| Global (View)                                             | -    |
| Global (View)<br>Not Allowed<br>View<br>View & Edit       |      |
| View, Edit & Publish<br>View, Edit, Publish & De<br>Admin | lete |

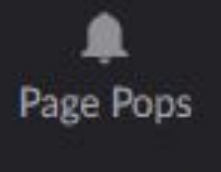

Global (Allowed) 👻

Global (Allowed) -

Global Permissions Not Set

Global Permissions Not Set

Not Allowed

Global Permissions

Not Set

Global Permissions Not Set

Global Permissions Not Set

Global (Allowed) -

Global Permissions Not Set

Global Permissions Not Set

Global (Allowed) -

Global Permissions Not Set

## Module permissions

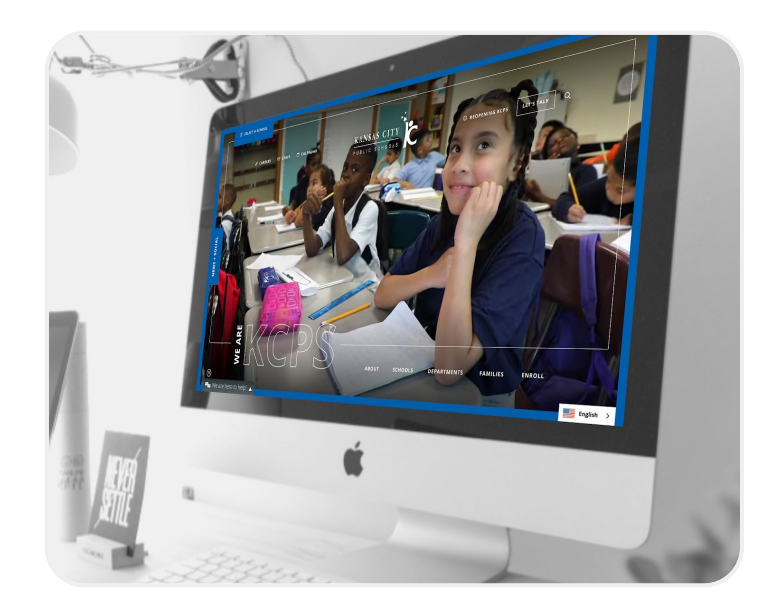

#### **Resources & Galleries**

Create a top-level folder and gallery, then assign permissions.

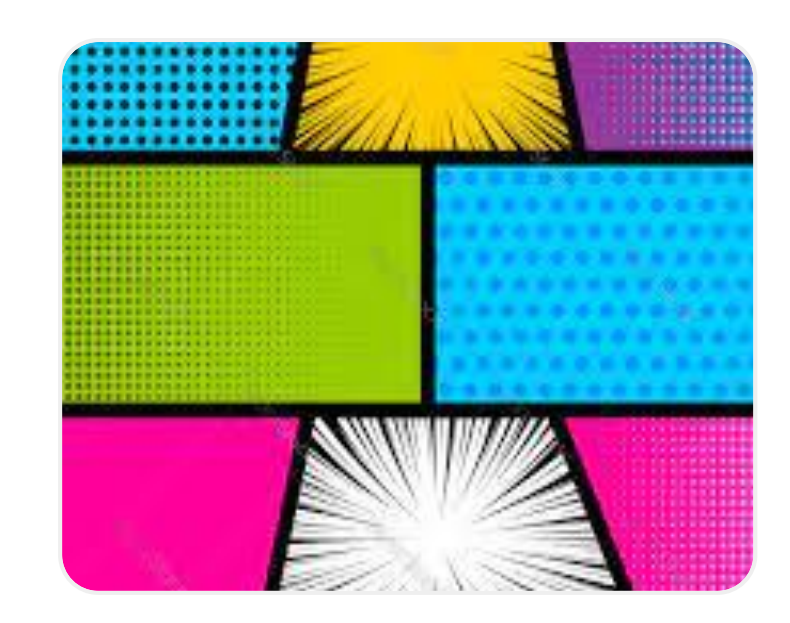

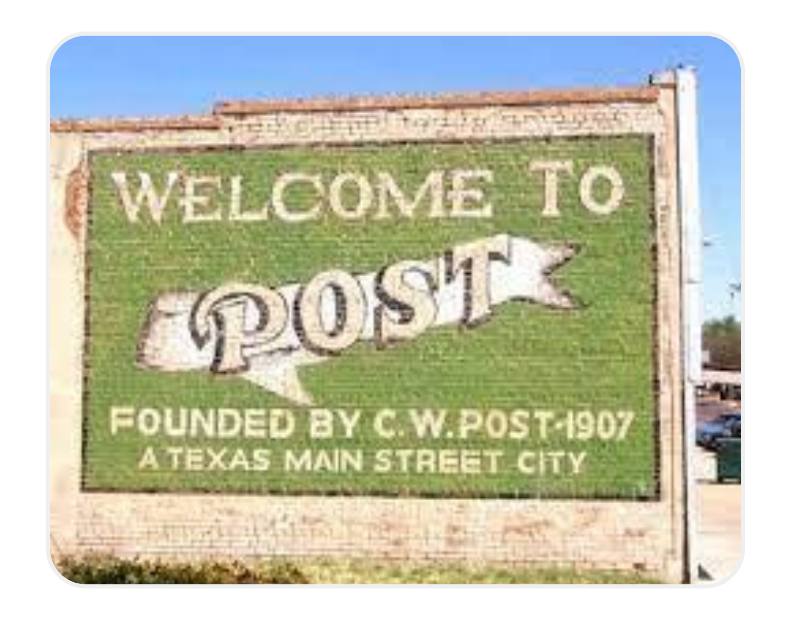

#### Posts

Assign permissions by board (all posts or my posts); set locations on folders.

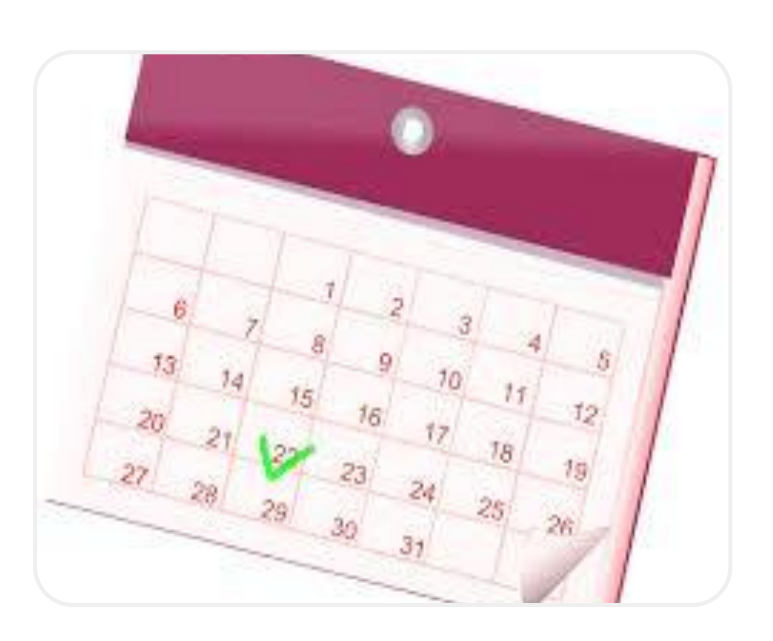

## 

#### Page Pops

Create folders; user can only apply Page Pops on the pages they have access to.

#### Calendar Manager

Organize calendars into groups to better manage rights.

## **Extra Credit**

#### **Webinar: Admin Users for Districts**

Step-by-step guide to get admins working on your site

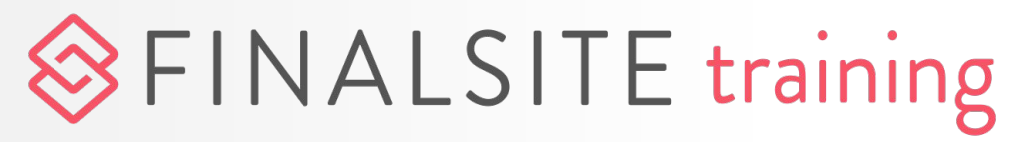

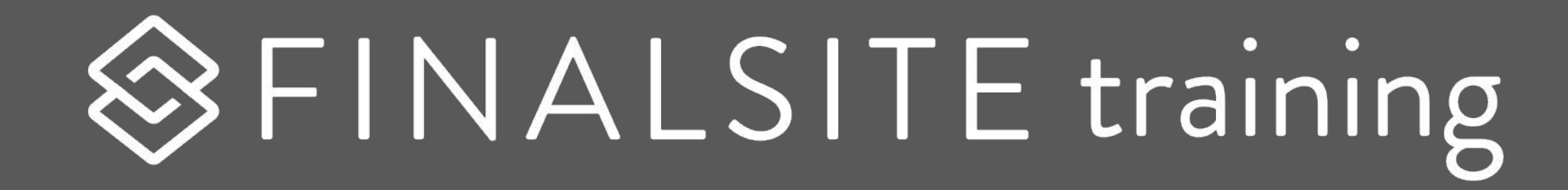

## Page Pops

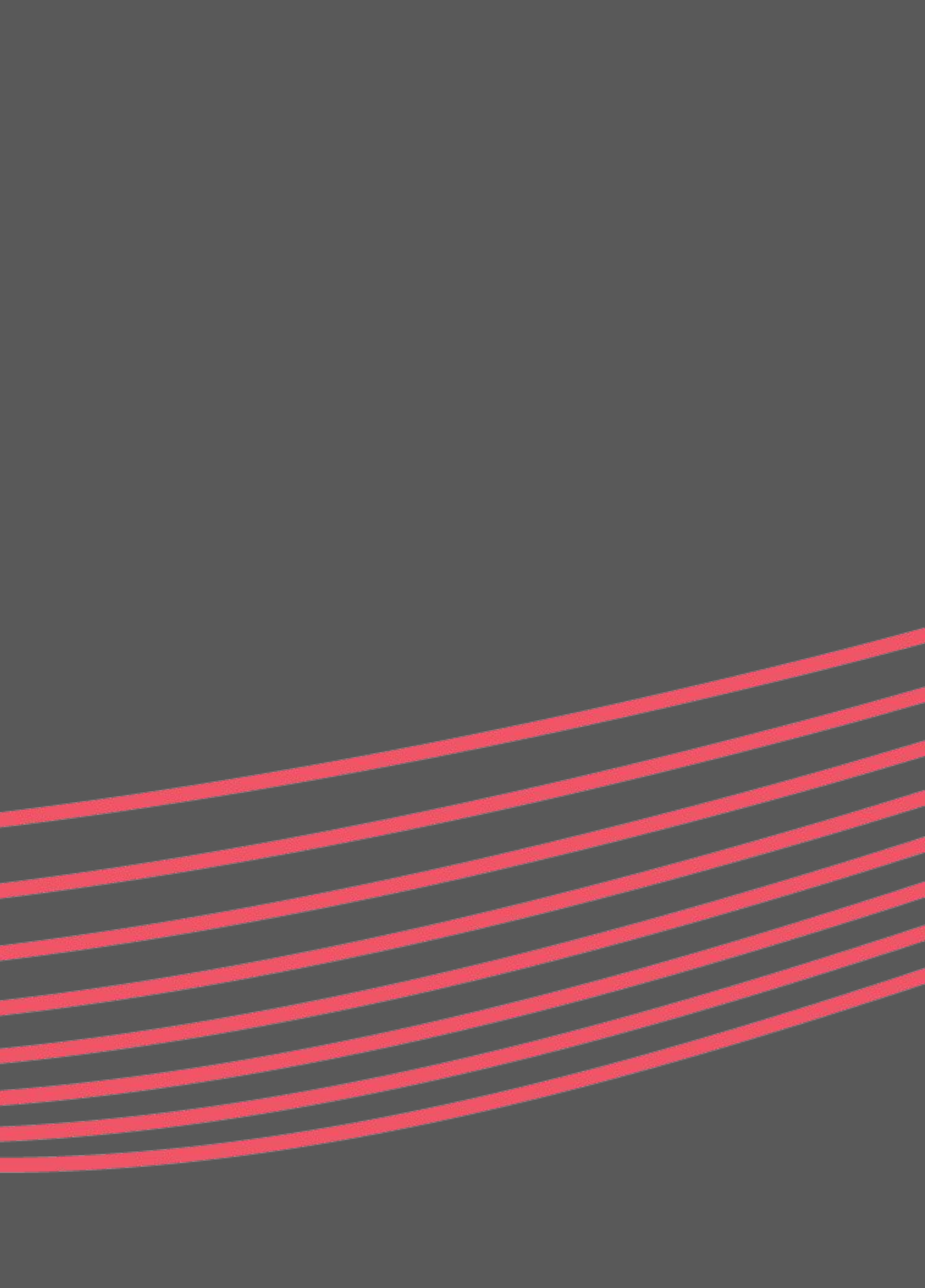

## Page Pops

- Page pops allow you to post a "pop-up" announcement on any page(s) you choose.
- Admins can only add page pops on pages which they have permission to publish.
- These will have a start/end date.
- Users can choose to not display a page pop, but an indicator will appear for any messages they have "hidden."

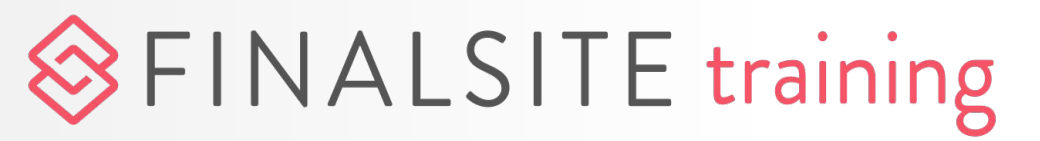

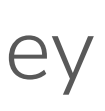

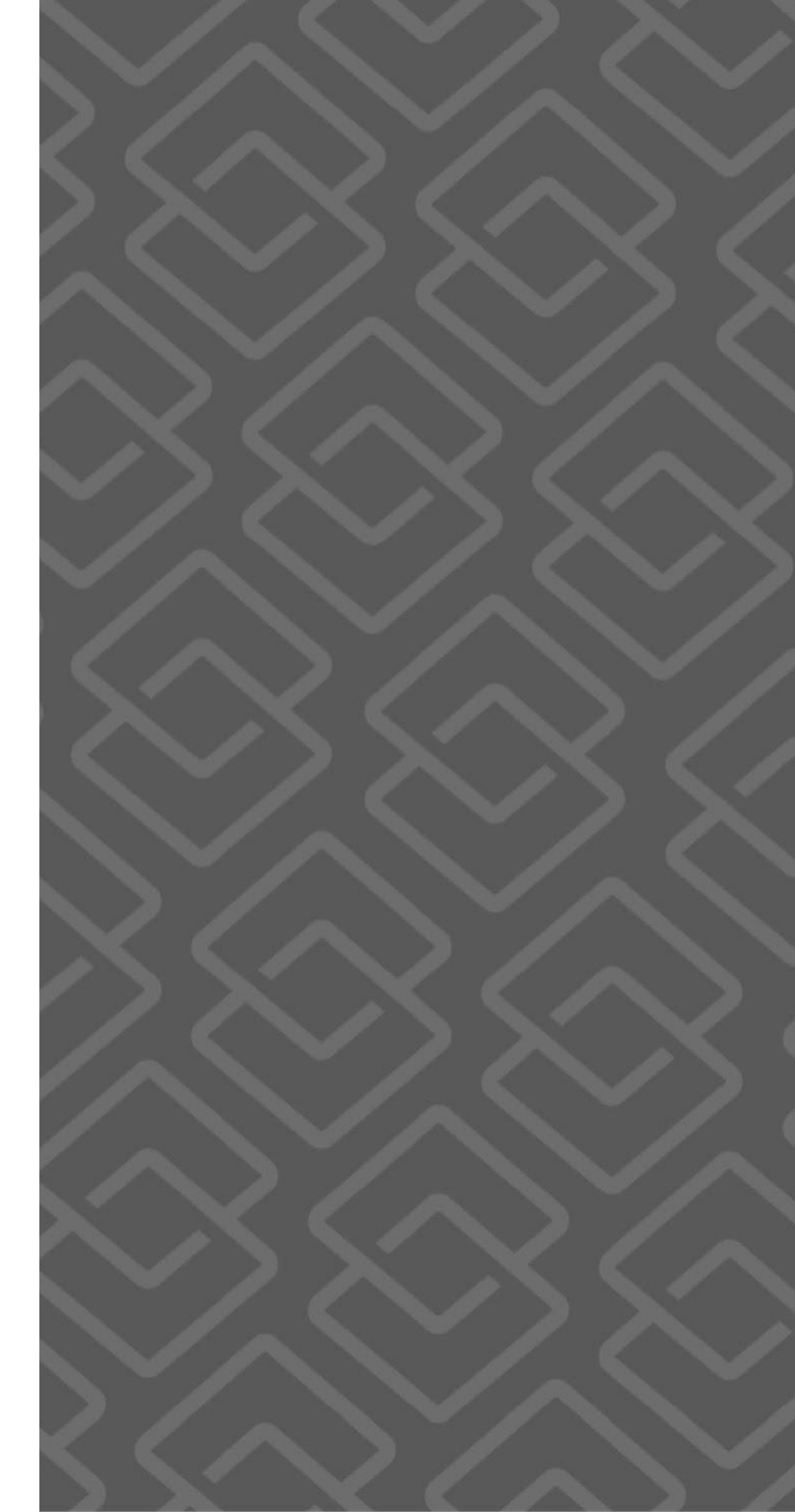

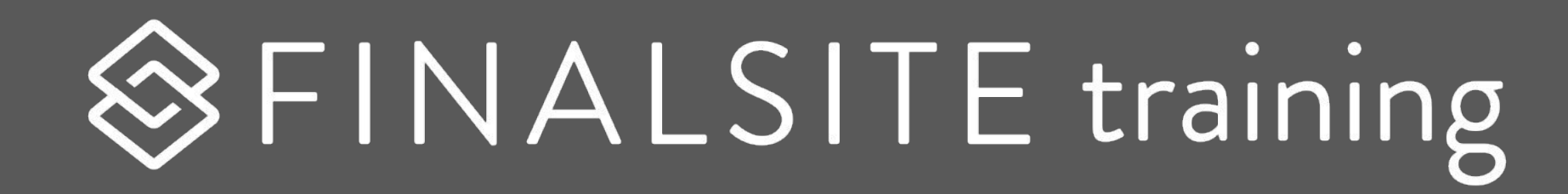

## Forms

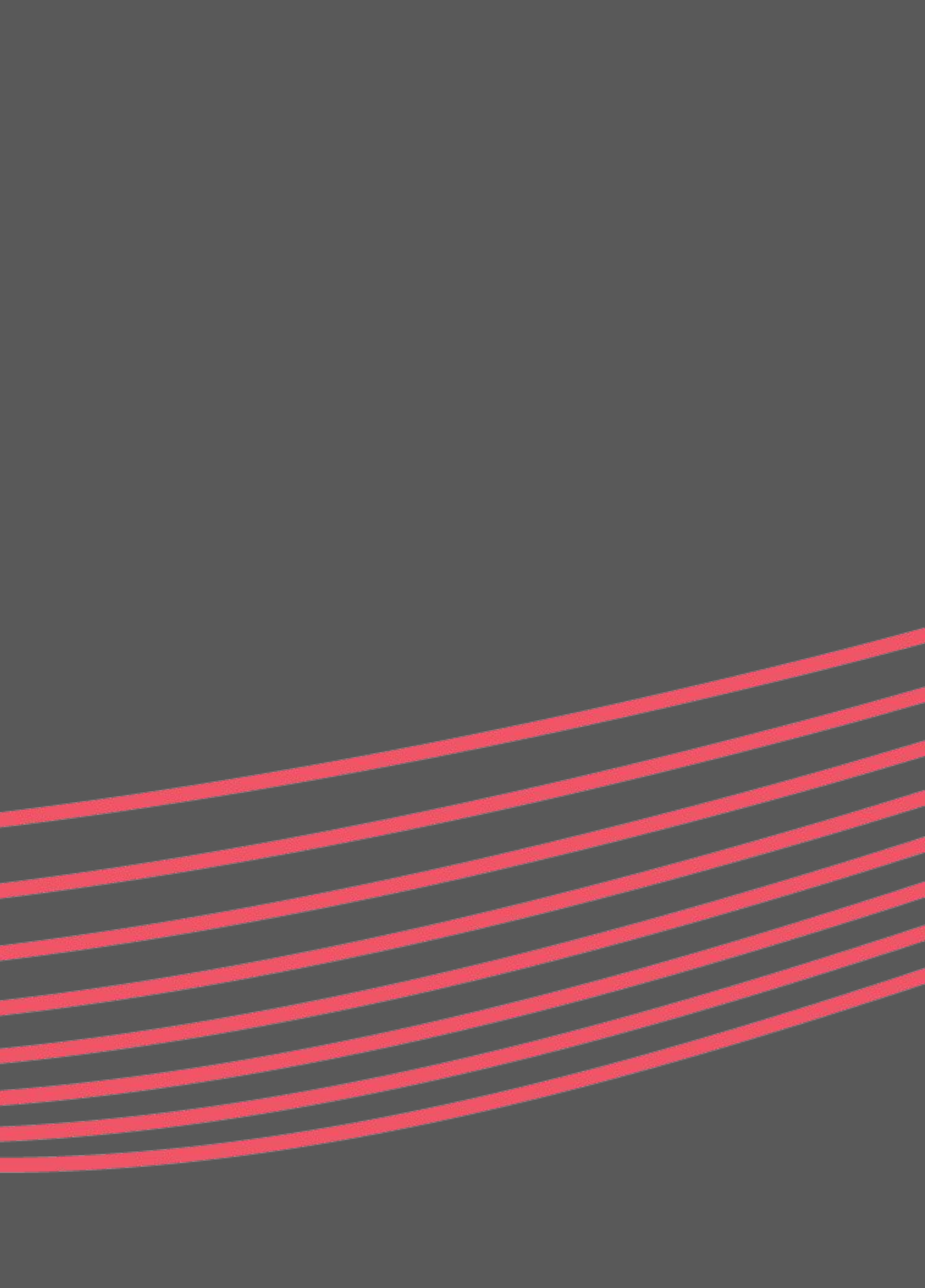

# Our 5-star fields! $\star \star \star \star \star \star$

Experiment with our favorite top 5 fields!

- ★ Multiple Choice (set a max allowed)
- ★ Rating (easy survey tool)
- ★ Fee (charge a flat rate)
- ★ Date (only allow specific days)
- ★ Terms of Service (check to agree)

## 

|                                                                                                    | Ó C      |
|----------------------------------------------------------------------------------------------------|----------|
|                                                                                                    |          |
|                                                                                                    | -        |
|                                                                                                    | PRO      |
|                                                                                                    |          |
|                                                                                                    |          |
|                                                                                                    |          |
|                                                                                                    |          |
|                                                                                                    | 57       |
|                                                                                                    | $\simeq$ |
|                                                                                                    |          |
|                                                                                                    | DACI     |
|                                                                                                    | DASI     |
|                                                                                                    |          |
|                                                                                                    | =        |
|                                                                                                    |          |
|                                                                                                    |          |
|                                                                                                    | -        |
|                                                                                                    |          |
|                                                                                                    |          |
|                                                                                                    |          |
|                                                                                                    |          |
|                                                                                                    | 1        |
|                                                                                                    |          |
|                                                                                                    | $\sim$   |
|                                                                                                    |          |
|                                                                                                    |          |
|                                                                                                    | ×        |
|                                                                                                    |          |
|                                                                                                    | _        |
|                                                                                                    | -        |
|                                                                                                    |          |
|                                                                                                    |          |
|                                                                                                    | \$       |
|                                                                                                    |          |
|                                                                                                    |          |
|                                                                                                    | \$       |
|                                                                                                    |          |
|                                                                                                    |          |
|                                                                                                    | 1        |
|                                                                                                    |          |
|                                                                                                    |          |
|                                                                                                    | F        |
|                                                                                                    | Ľ        |
|                                                                                                    |          |
|                                                                                                    |          |
|                                                                                                    | <u> </u> |
|                                                                                                    |          |
|                                                                                                    | LAYO     |
|                                                                                                    |          |
|                                                                                                    |          |
| The second second second second second second second second second second second second second second second se |          |

|           | Form             | Settings         | Submission |
|-----------|------------------|------------------|------------|
|           | + Add            | 1                | Edit       |
| 🔆 Click   | or drag fields t | to build your fo | orm        |
| PROFIL    | E FIELDS         |                  |            |
| 1         | Name             |                  |            |
|           | Email Addres     | s                |            |
| BASIC F   | IELDS            |                  |            |
| -         | Short Answe      | r                |            |
| ₽         | Long Answer      | 5                |            |
| ۲         | Single Choice    | e                | Ð          |
|           | Multiple Cho     | bice             | 5          |
| *         | Rating           |                  |            |
| ◄         | Dropdown M       | 1enu             | 5          |
| \$        | Currency         |                  | 8          |
| \$        | Fee              |                  | 5          |
| Ĩ         | Date             |                  |            |
| ŧ         | File Upload      |                  |            |
| $\square$ | Terms of Ser     | vice             |            |
|           | T FIFL DS        |                  |            |

|                                 | Date-Based                                                                                | Cond                                          |
|---------------------------------|-------------------------------------------------------------------------------------------|-----------------------------------------------|
| es to purchase: *               | Show this field when the site's Date/Time                                                 | Condition<br>displays<br>admin on<br>to know. |
| to turn on reCAPTCHA (optional) | Show this field when all vules are met<br>Would you like to purchase lunch? v<br>is any v | <ul><li>Date</li><li>Field</li></ul>          |
| Pay and Submit                  |                                                                                           | • Con                                         |
|                                 |                                                                                           |                                               |
|                                 |                                                                                           |                                               |

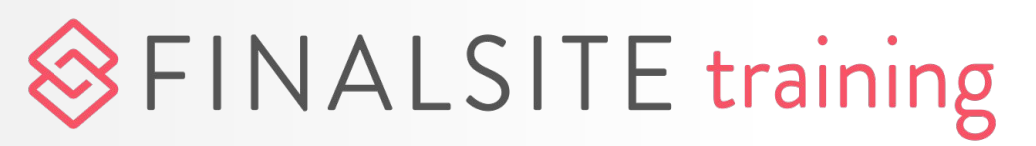

## ditional rules

hal rules mean that a field only when it's relevant, or that an hly gets notified when they need

- e-based conditionals
- d-based conditionals
- ditional notifications

#### INACTIVE Form Settings Submissions **RULES** 🖊 Edit + Add Submit Button Settings **Button Label** Click here to turn on reCAPTCHA (optional) Submit **Button Alignment** Right Left Center Submit Submission Options A Thank Vou Massage A Thank Vou Û X Discard Changes UPDATE

## 

## Submit options

- What happens when your user submits the form you just built? Click on the Submit button to find out!
  - Button appearance options
  - Thank-you message or redirect
  - Admin notification email
  - Submitter confirmation email

## **Collecting payments**

Follow these steps to begin collecting payments with Forms.

- Confirm whether your payment gateway is available 1. in Forms. If not, submit the payment gateway setup form: https://www.finalsite.com/paymentgatewayreguest
- 2. Set up your offline payment types.
  - Offline = Anything that's not a credit card
- 3. Select the payment types for a specific form.
- Customize the payment instructions. 4.

## SFINALSITE training

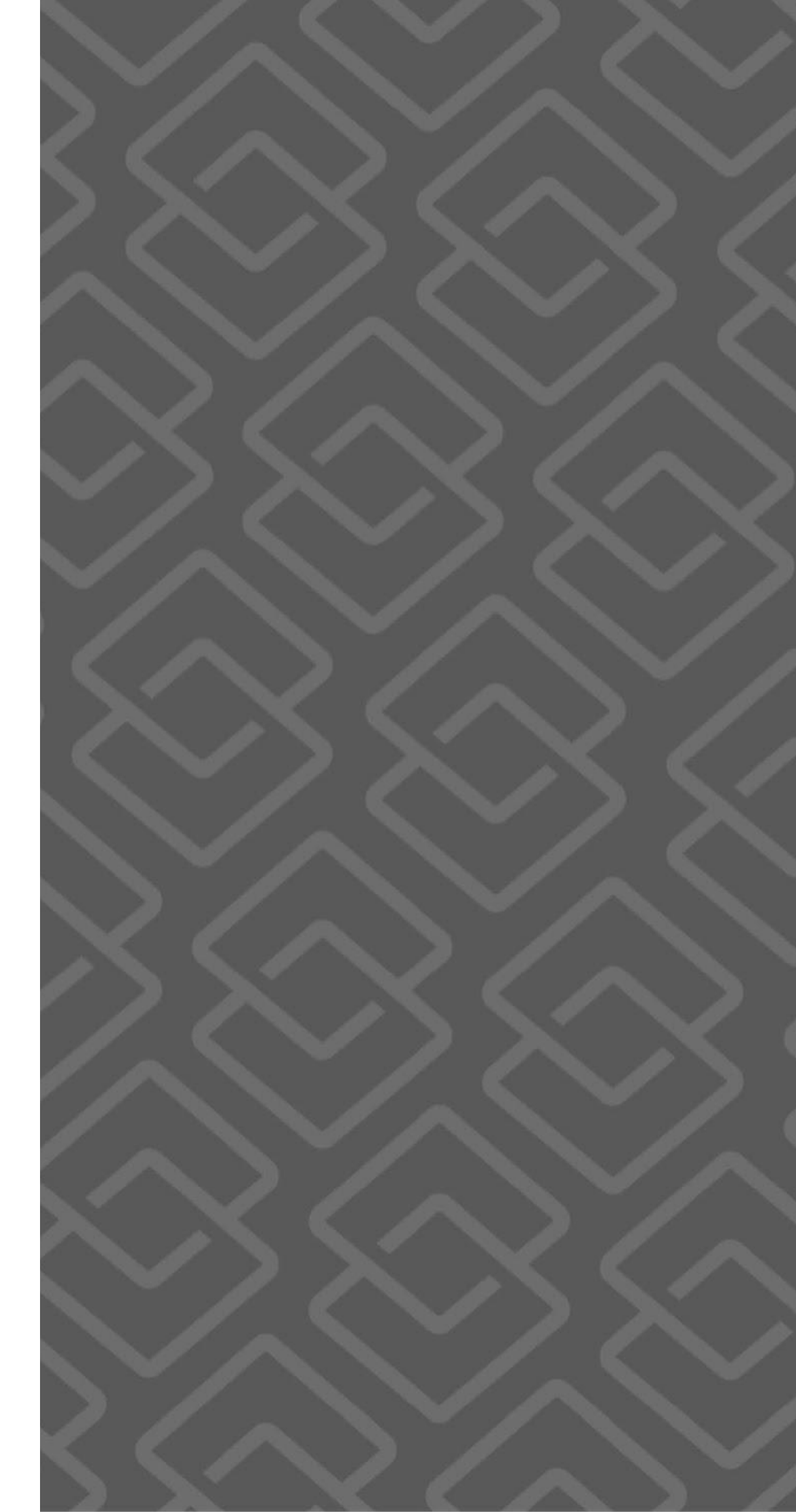

# Share/display a form

- Get your form out there so people can see it and start responding!
  - Set your form to "Active."
    - Use the "share" icon to grab the direct URL for the form.
      - Display a form in an element.

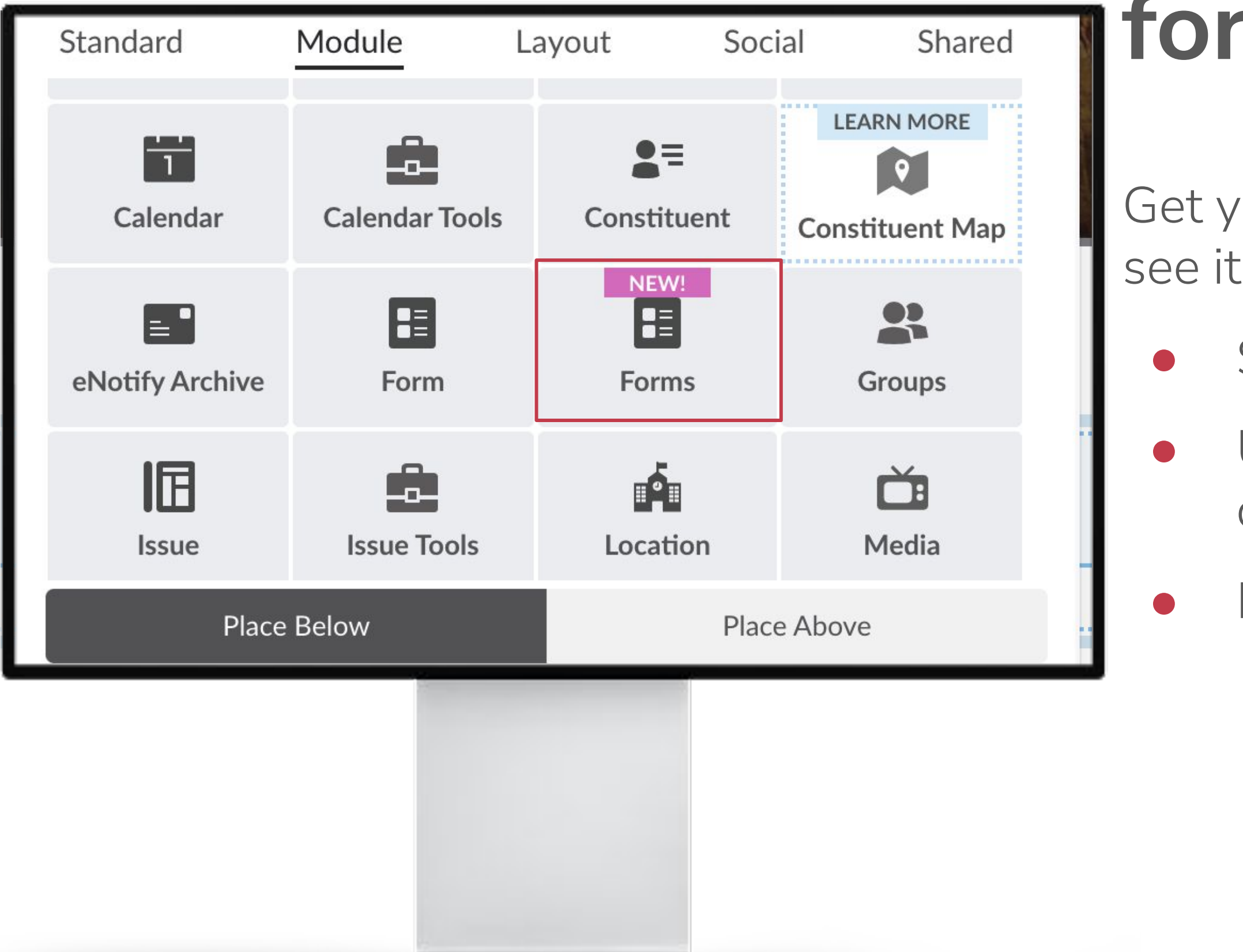

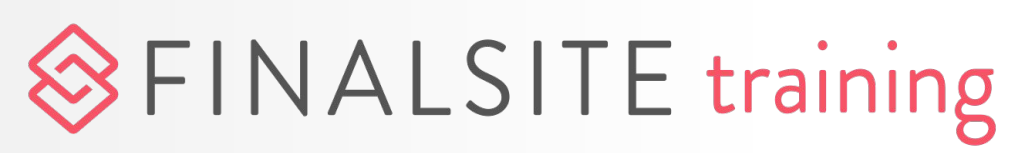

## **Extra Credit**

#### Webinar: Know more about Forms

Learn more about how forms can work for you

Webinar: Building forms for events Learn how to efficiently collect attendee information and collect payments

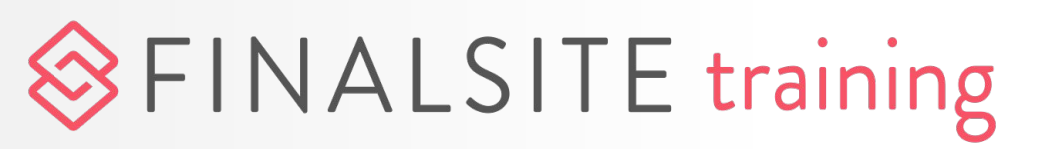

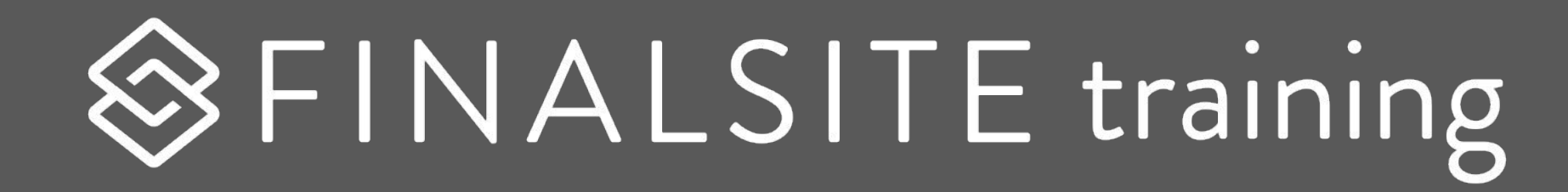

## Feeds

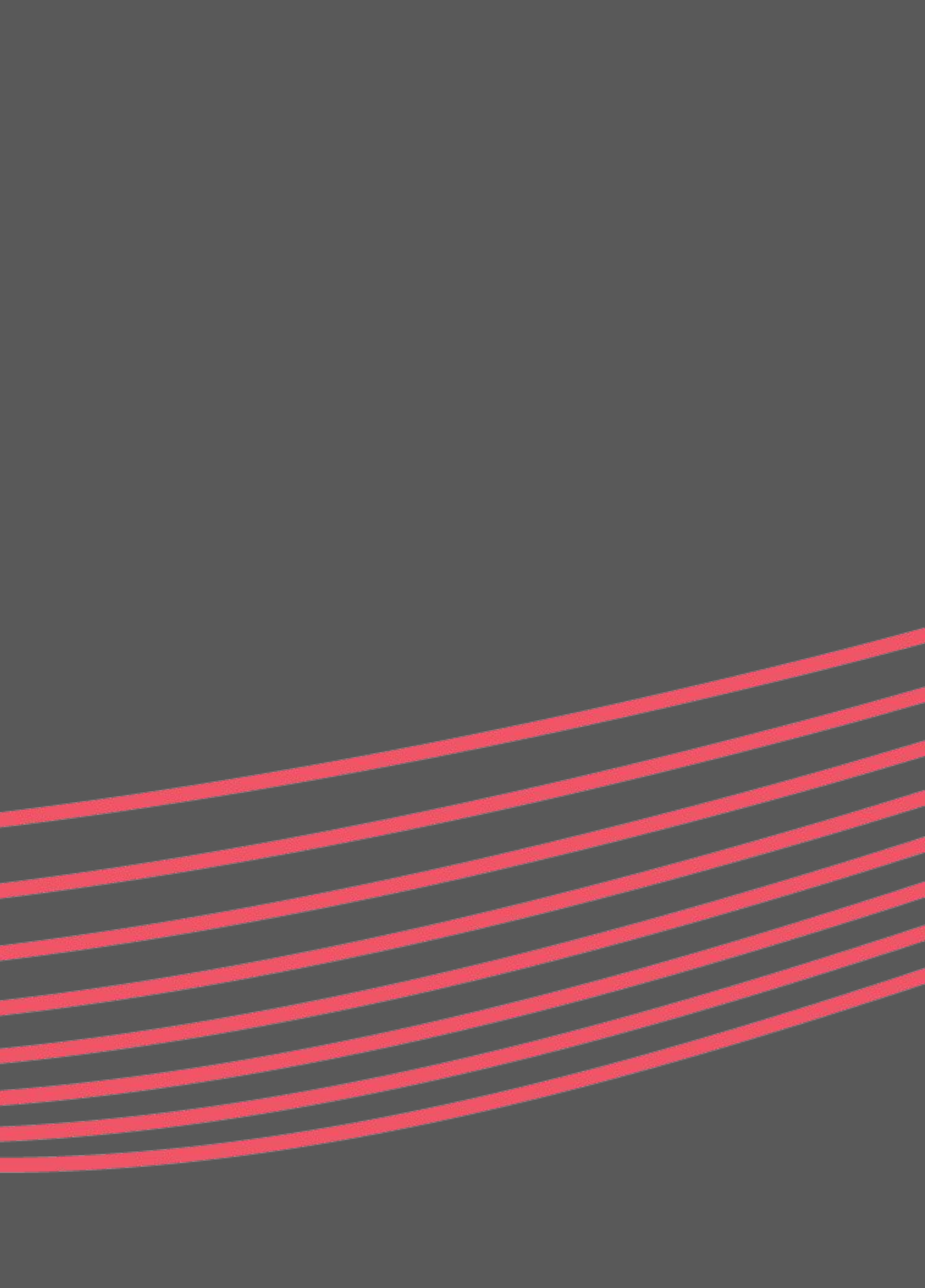

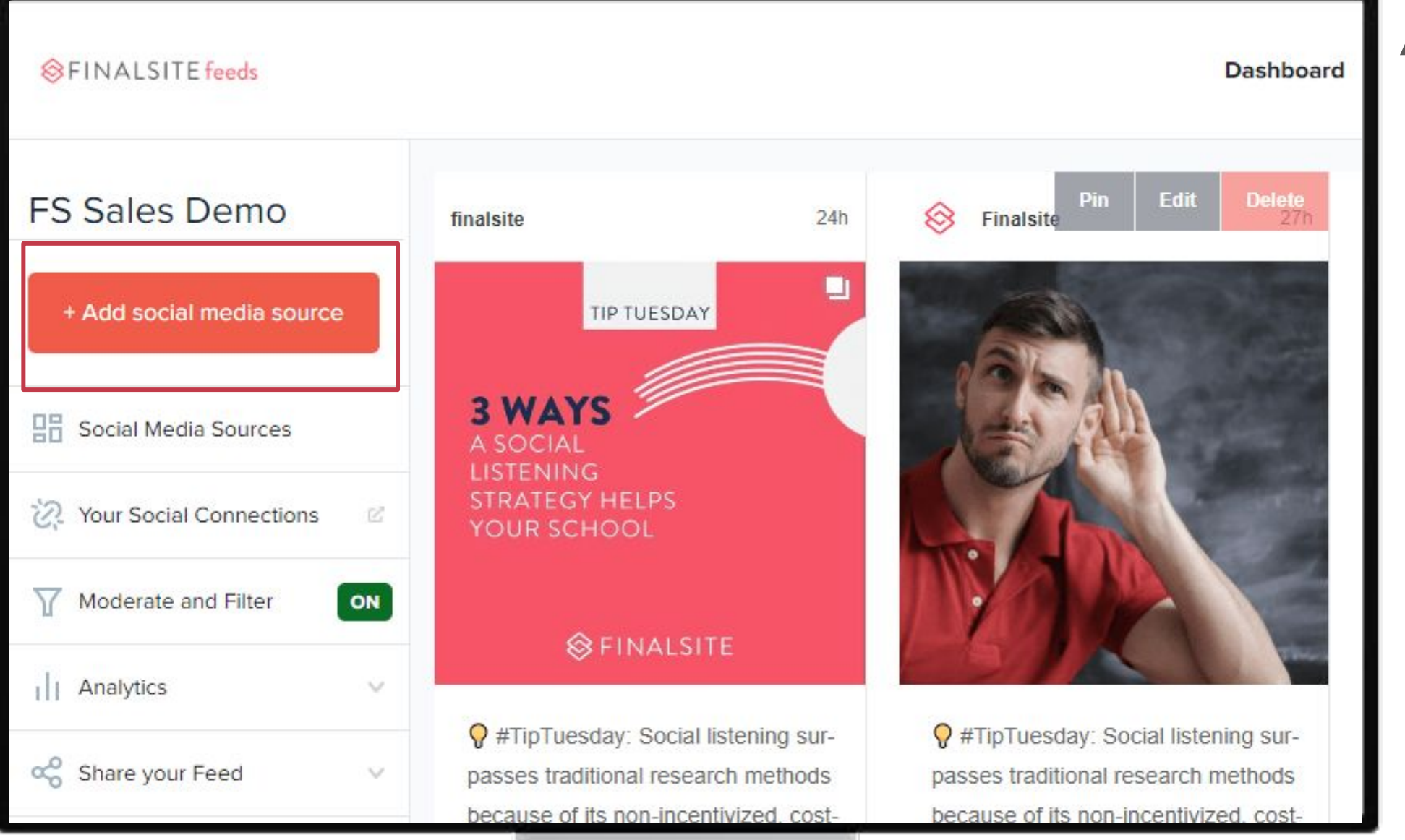

## Add feed source

- Click the add social media source button
- Select the source
- Follow the onscreen prompts to connect

Twitter

(0) Instagram

username

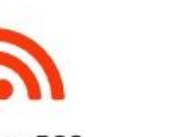

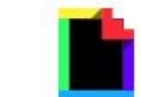

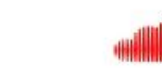

Blog RSS

Facebook

Giphy

Soundcloud

### 

#### Add a Social Media Source

First, select the social media platform you want to import posts from.

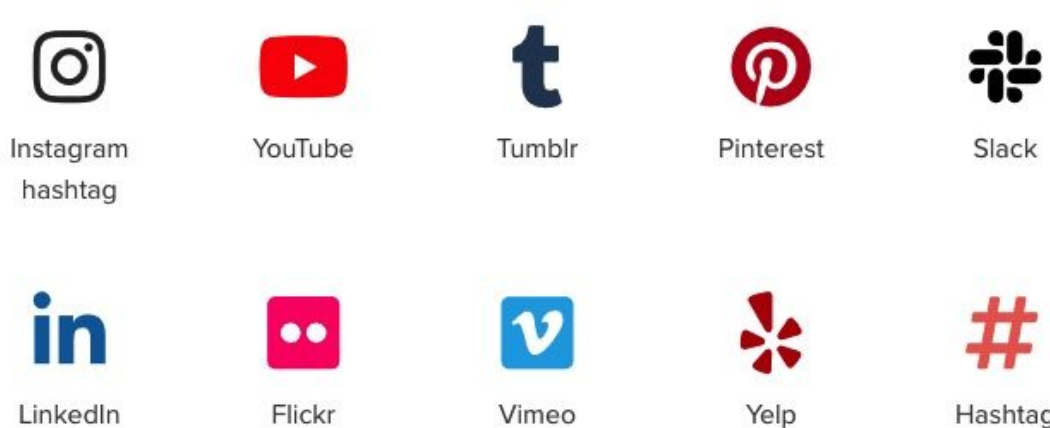

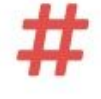

X

Hashtag

## Facebook & Instagram

- These must be connected first before adding them as a feeds source.
- You will need the credentials to login.
- Facebook asks to continue as "you" this is ok; you will not be displaying your personal posts.
- These sources will expire and nothing will remind you to do so. Pro-tip: Set a calendar reminder on the date noted to update the connection.

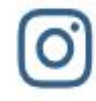

#### Instagram usernames

Connected as: finalsite test Connection status: Valid until 16 Sep 2021

Need help? Read our help article for connecting to the new Instagram username API

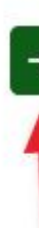

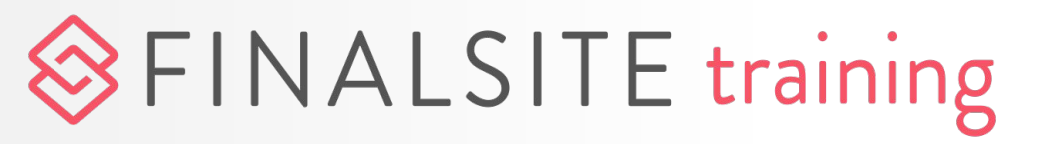

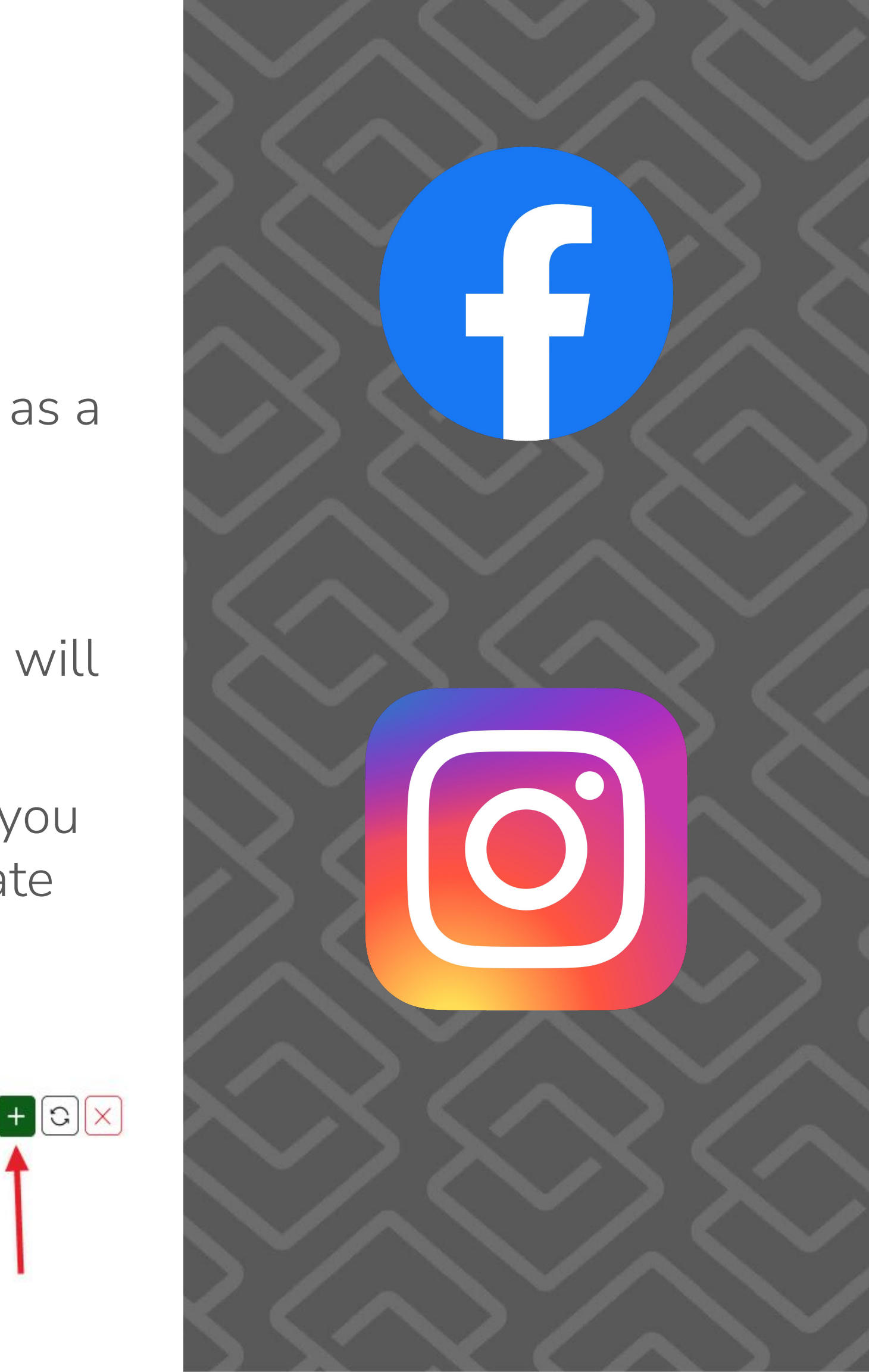

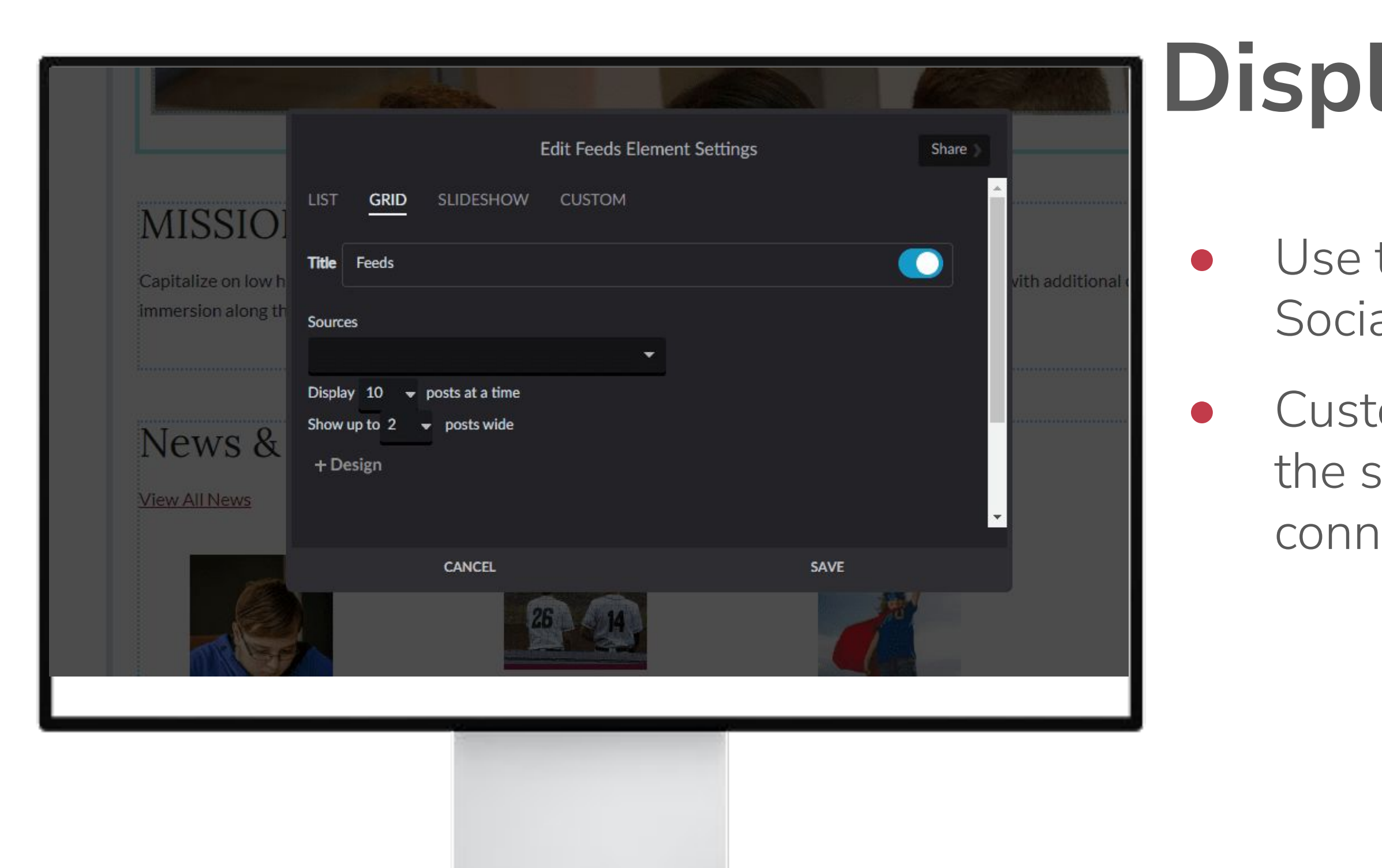

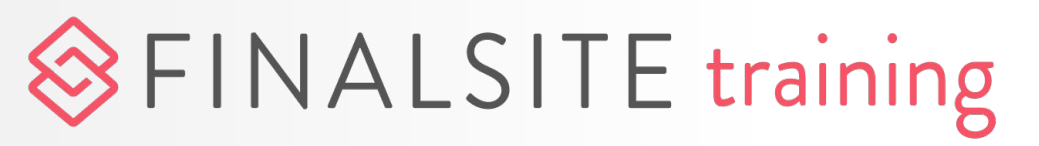

## **Display Feeds**

- Use the Feeds element (in the Social element library)
- Customize the element to display the source(s) from the available connected feeds

## Extra Credit

KB Article: Adding, deleting, and **configuring Feeds sources** 

**KB Article: Connecting an Instagram** account in the Feeds module

### 

#### **KB Article: Connecting a Facebook account** in the Feeds module

#### **KB Article: Moderating and filtering posts**

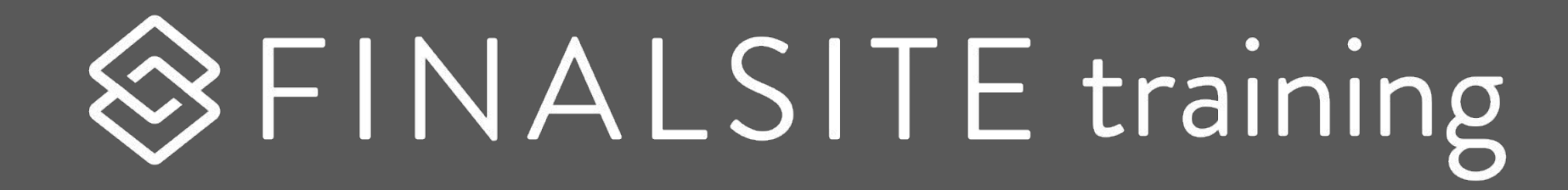

## Messages

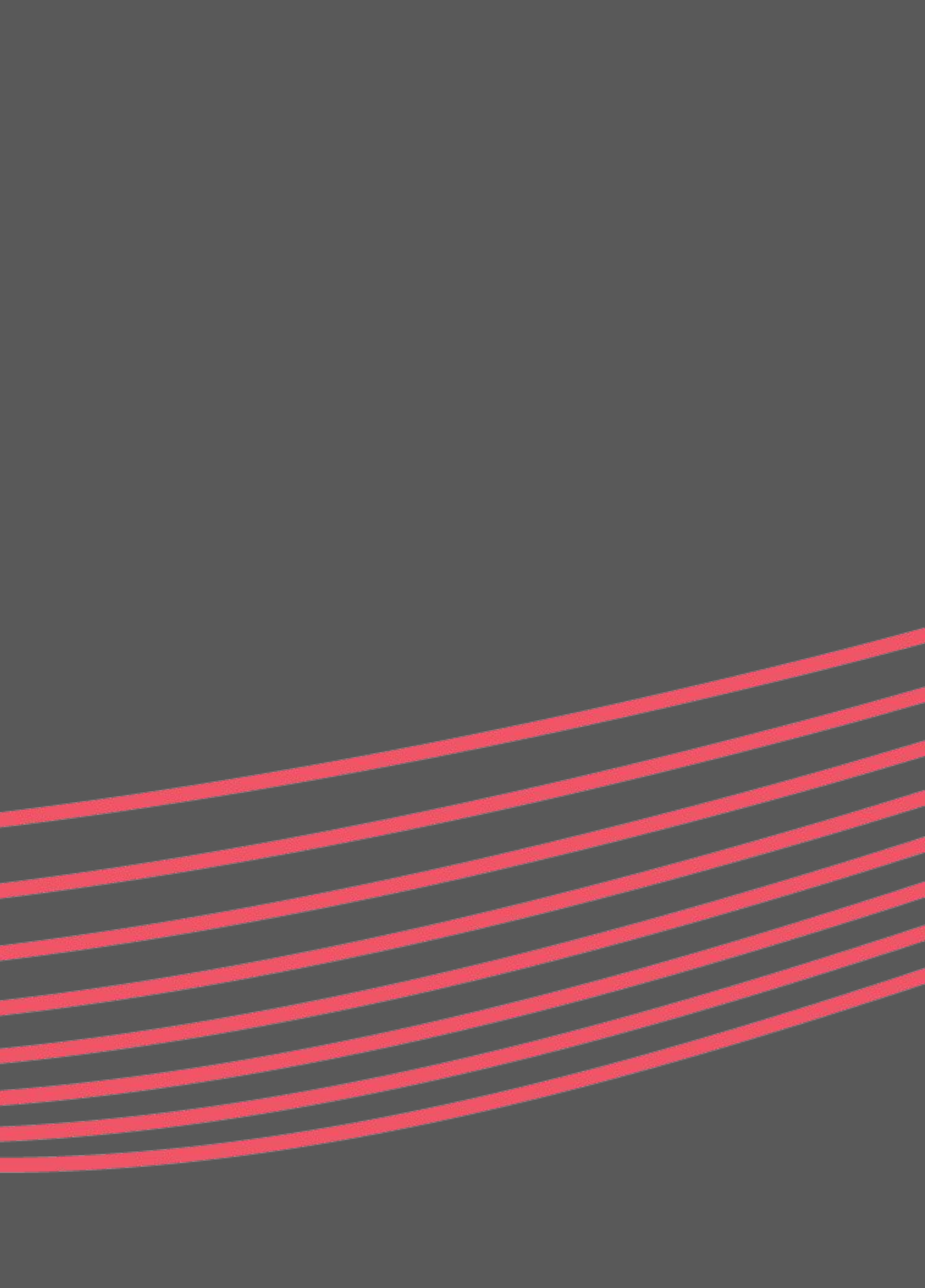

## **Sections of Messages**

|     | Dashboard         |   | Message | es Dashboa           | ird                           |   |         |            |          |       |      |          |       |   | Dashl   | 00  |
|-----|-------------------|---|---------|----------------------|-------------------------------|---|---------|------------|----------|-------|------|----------|-------|---|---------|-----|
|     | Lists             |   |         |                      |                               | _ |         |            |          |       |      |          |       |   |         |     |
| Ì   | Messages          |   | Recip   | ients                |                               |   | Rece    | ent &      | & Scł    | nedu  | led  | Mes      | sages |   | Lists:  | Cr  |
| 55  | Workflow Messages |   |         | 59                   | 903                           |   | <       |            | Septe    | ember | 2021 |          | >     |   |         |     |
| (0) | Templates         |   | 34      | Subs<br>Unsubscribed | cribed <b>1871</b> Suppressed |   | Mo      | Tu         | We       | Th    | Fr   | Sa       | Su    |   | Messa   | ad  |
|     | Dynamic Content   | > |         |                      |                               |   | 30      | 31         | 01       | 02    | 03   | 04       | 05    |   | 1       | - 3 |
| -   | Contacts          | > |         |                      |                               |   | 06      | 07         | 08       | 09    | 10   | 11       | 12    |   | lists   |     |
|     | Settings          | > |         |                      |                               |   | 20      | 14<br>21   | 15<br>22 | 16    | 17   | 18<br>25 | 19    |   | _       | _   |
|     |                   |   |         |                      |                               |   | 27      | 28         | 29       | 30    | 01   | 02       | 03    |   | Temp    | la  |
|     |                   |   |         |                      |                               |   |         |            |          |       |      |          |       | - | messa   |     |
|     |                   |   |         |                      |                               |   |         |            |          |       |      |          |       |   | 110350  | 90  |
|     |                   |   | Usage   | es per Month         |                               |   |         |            |          |       |      |          |       |   | Dyna    | mi  |
|     |                   |   | 120000  |                      |                               |   | Email ( | <b>е</b> М | obile    |       |      |          |       | _ | Dynai   |     |
|     |                   |   |         |                      |                               | - |         |            |          |       |      |          |       |   | pull in | to  |
|     |                   |   |         |                      |                               |   |         |            |          |       |      |          |       |   |         |     |
|     |                   |   |         |                      |                               |   |         |            |          |       |      |          |       |   | Conta   | ICt |
|     |                   |   |         |                      |                               |   |         |            |          |       |      |          |       |   |         |     |
|     |                   |   |         |                      |                               |   |         |            |          |       |      |          |       |   | Settir  |     |
|     |                   |   |         |                      |                               |   |         |            |          |       |      |          |       |   |         | .9. |
|     |                   |   |         |                      |                               |   |         |            |          |       |      |          |       |   |         |     |
|     |                   |   |         |                      |                               |   |         |            |          |       |      |          |       |   |         |     |

## 

#### bard

- reate mailing lists to target users
- es: Create and send messages to
- **tes:** Build templates to use in es
- **c Content:** Configure content to messages
- ts: Find Recipient and Suppressions
- s: Set fonts and reply-to addresses

## Templates

**Templates** let you reuse a consistent design for your repeat communications.

Start from scratch or choose a template from the dropdown to "clone" an existing layout.

Decide how you want your message to look on mobile and desktop.

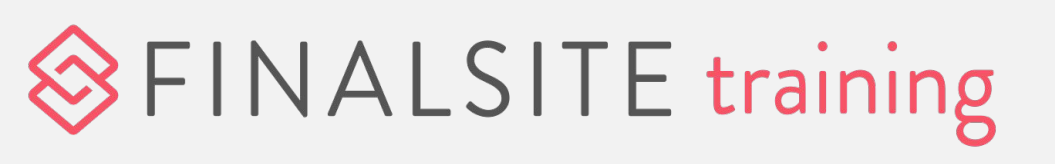

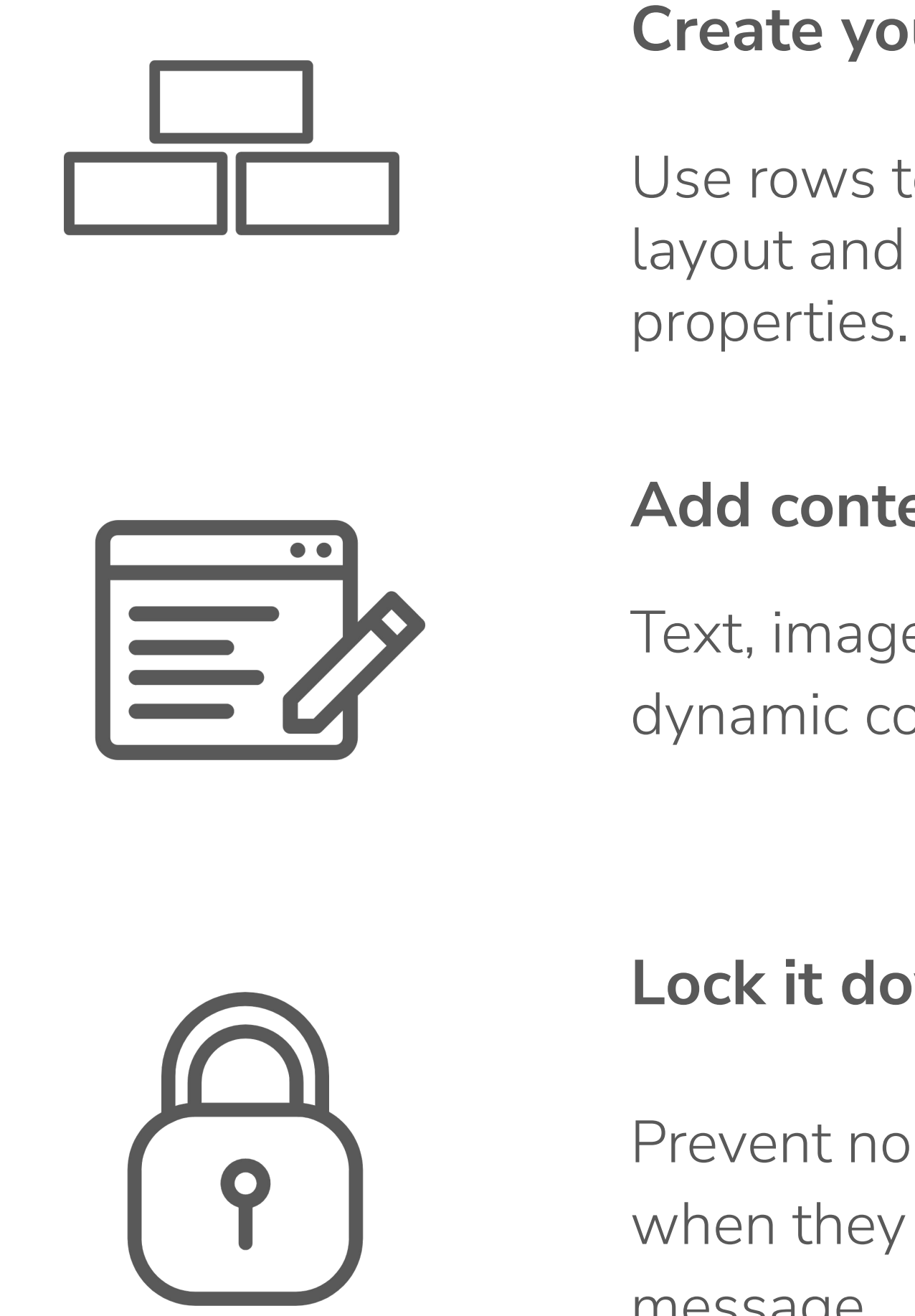

#### **Create your structure**

Use rows to customize your layout and set column

#### Add content

Text, image, button, divider, social, dynamic content, HTML, and video.

### Lock it down!

Prevent non-admins from editing when they use that template for a message.

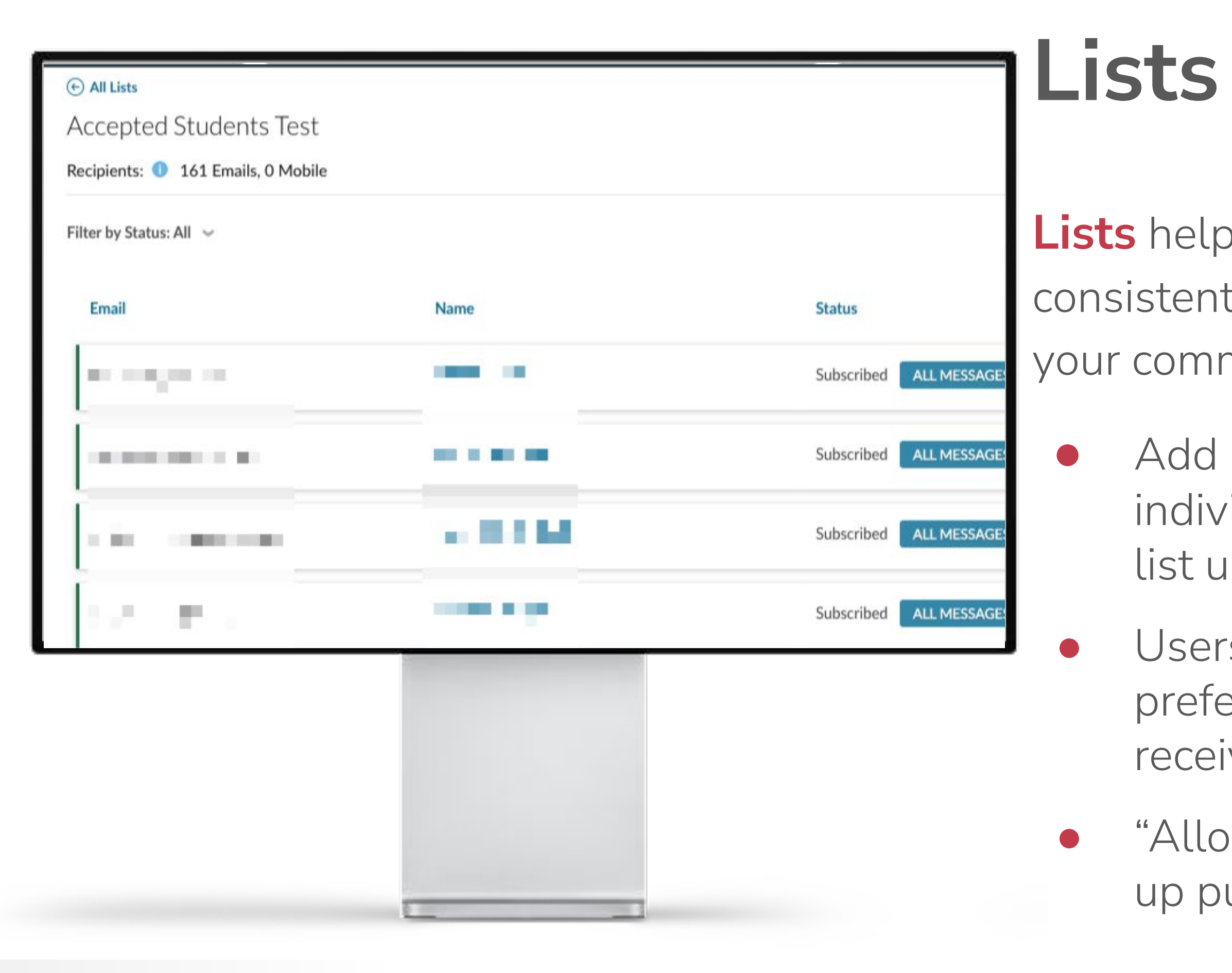

## 

**Lists** help keep your messaging consistent, a key approach to improving your communications effectiveness.

> Add constituents to a list individually, by group, contact, or by list upload.

Users can set their own consent preferences for how they want to receive messages.

"Allow mobile notifications" to set up push notifications for your app.

## Message

Now that you've created your **List** and **Template**, you can easily create and send your **Message**.

- Internal name
   vs. subject line
- Promotional vs.
   Important
   Announcement
- SMS and Voice are part of our <u>XR package</u>

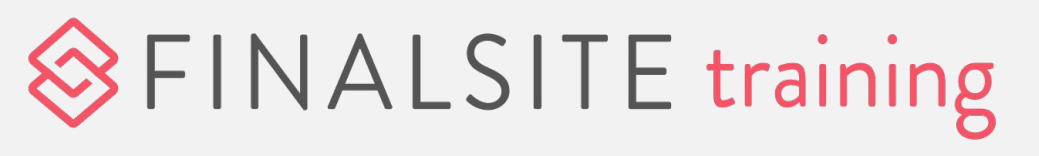

| Send Promotional      | Important Annou     | ncement   |
|-----------------------|---------------------|-----------|
| Email 6 🥑             | Mobile Apps         | ; 0       |
| Email Details (Er     | nglish)             |           |
| 6 subscribers Langu   | ages (1)            | - 0       |
| Subject Line*         |                     |           |
| %firstname% - Buy tid | ckets now for our b | reakfast! |
| Add Personalization   | First Name          | Last Name |
| From Label            |                     |           |
| Athletics Department  | 1                   |           |
| Reply-To * 1          |                     |           |

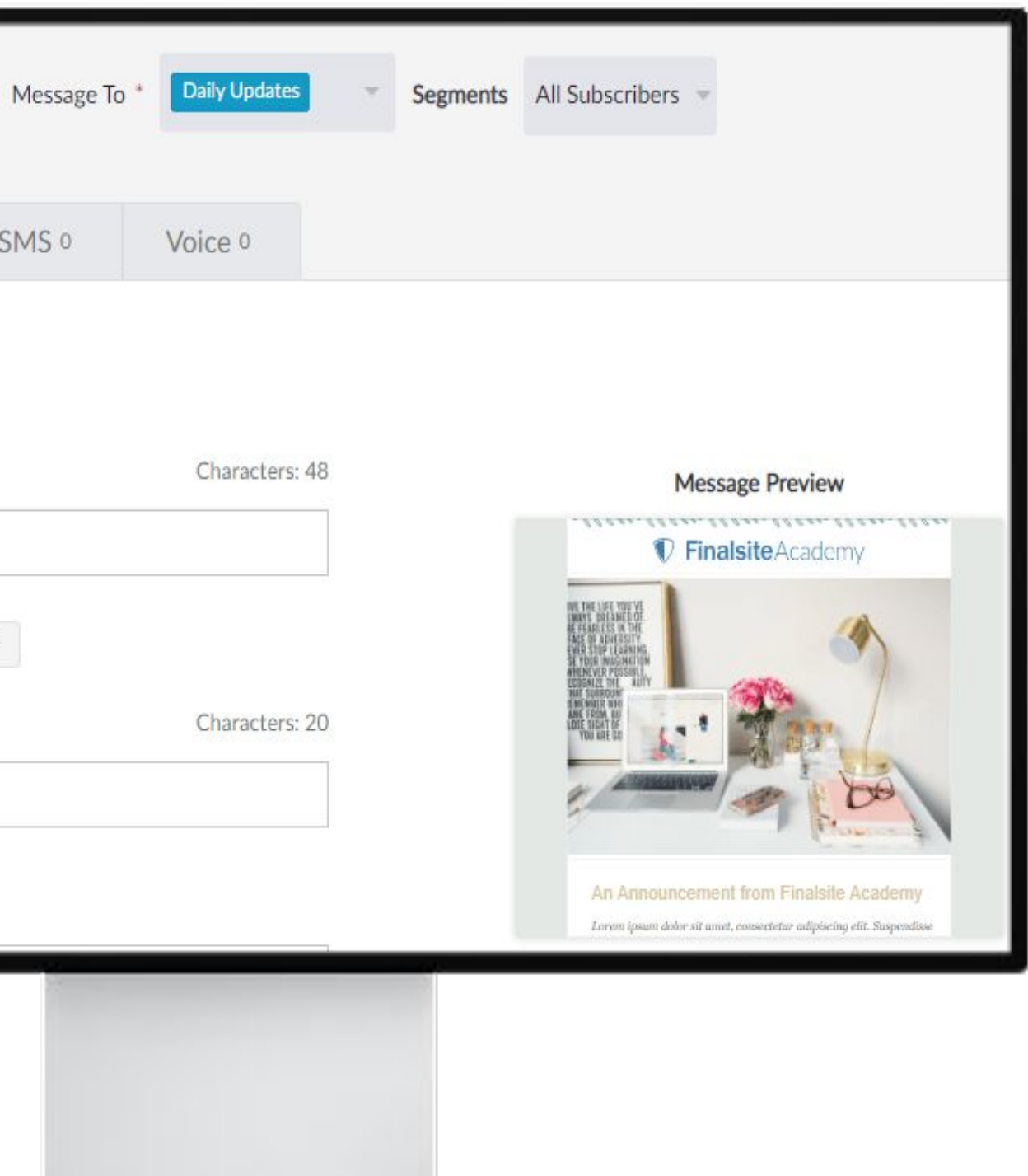

| Dynamic Content | Dynamic Content   | + Content     | Dyna                                    |
|-----------------|-------------------|---------------|-----------------------------------------|
| Calendar        | Title             | Created       | -                                       |
| Posts           | Christmas Cookies | 12/5/2018 11: | Features l<br>added to t<br>integration |
|                 |                   |               | Create uni<br>communic                  |
|                 |                   |               | • Alur                                  |
|                 |                   |               | e Cam                                   |
|                 |                   |               | <ul> <li>New</li> </ul>                 |
|                 |                   |               | <ul> <li>Spor</li> </ul>                |
|                 |                   |               |                                         |

### 

## amic Content

- ike Calendar or Posts can be cemplates for hands-off n of updated content.
- ique configurations for your ations:
- nni Calendars
- ipus Events
- 's Categories
- rts Teams

## Contacts

Find out a user's Messages history in the Find Recipient section. Search by email address to view:

- Sent, delivered, opened, and clicked statuses of messages
- All constituents connected to a particular email address

See which recipients aren't receiving your emails in **Suppressions**.

- Filter by Bounced, Complained, Unsubscribed, or No Messages
- Unsuppress users by selecting "+"

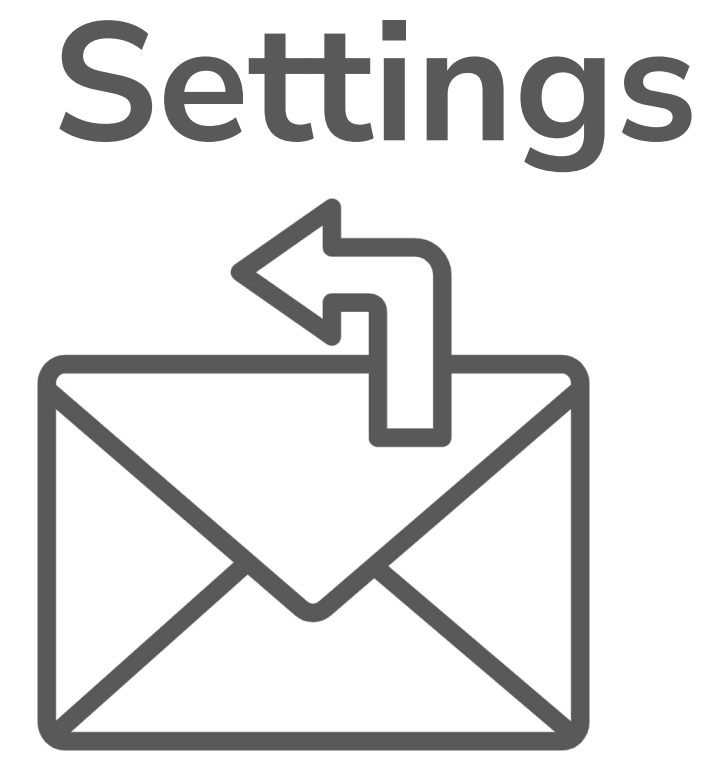

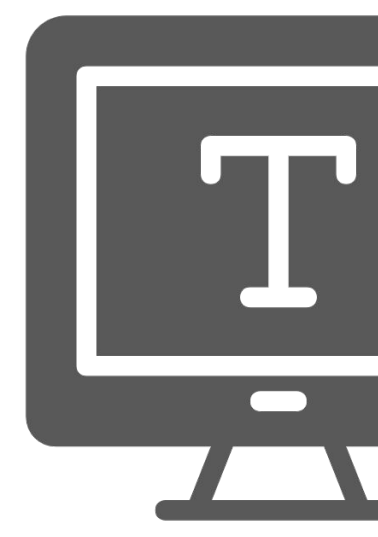

## ℅ FINALSITE training

### **Reply-To Addresses**

Add additional reply-to addresses. Emails must be verified through an emailed link.

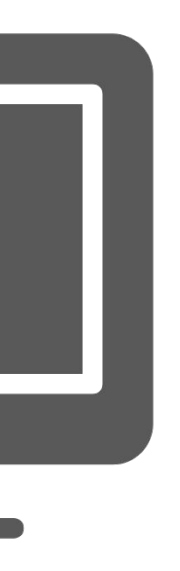

### Fonts

Select which fonts are available for your Messages users. Additional Google Fonts can be added via Support.

## Messages best practices

#### Do

Organize mailing lists by purpose, not by description of the constituents.

#### Don't

Use the "Important Announcement" feature for nonessential messages.

#### Don't

Name your list something that you wouldn't want subscribers to see.

#### Do

Use Dynamic Content to reuse content that's already on your website.

### 

#### **Do** Copy and paste plain-text only.

#### Don't

Resubscribe constituents who have unsubscribed without their permission.

## **Extra Credit**

Webinar: Know more about newsletters

Construct and work on creating amazing newsletters in Messages

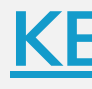

## FINALSITE training

#### **KB Article: Messages FAQs**

## **Next Steps**

- Visit our <u>resource portal</u> for all the things you need to know
- Get <u>inspiration</u> from other sites
- Attend <u>Office Hours</u> for live Zoom calls
- <u>Extend your learning</u> with webinars and event training
- Use the "Ask a Question" feature in the training courses

## 

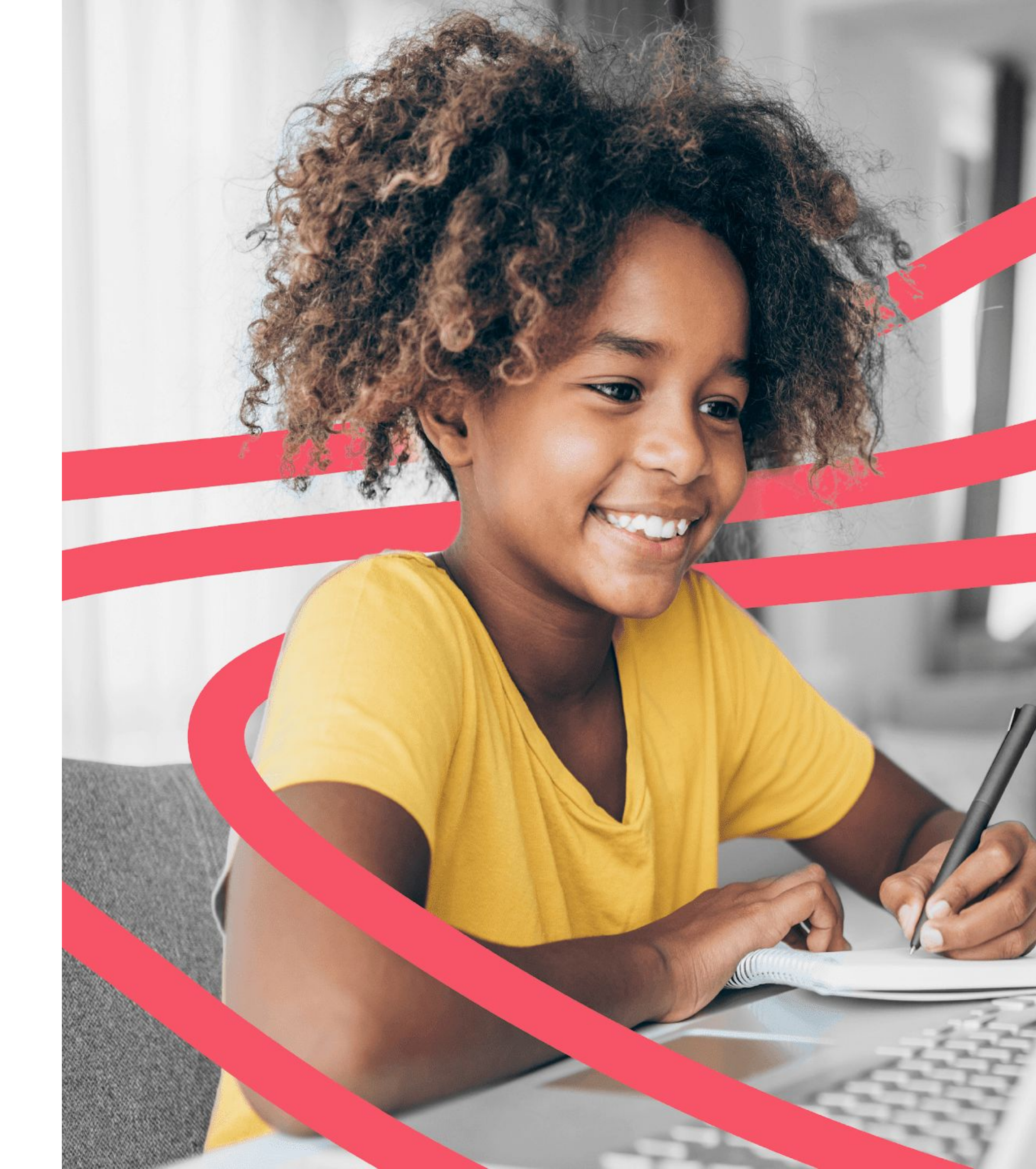